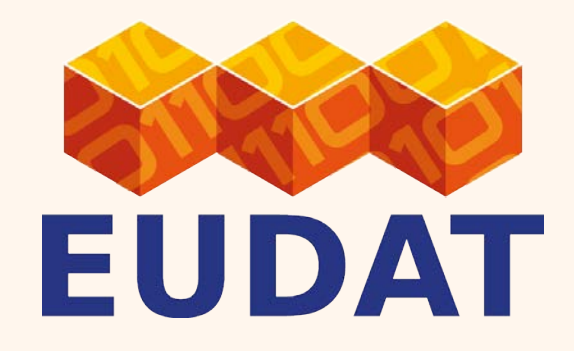

## Hands-on session: explore EUDAT services

Workshop "How EUDAT services could support the FAIR principles"

This work is licensed under the Creative Commons CC-BY 4.0 licence.

Attribution: EUDAT – www.eudat.eu

Version 2017-1

Yann Le Franc, PhD e-Science Data Factory, Paris, France iDCC conference, Edinburgh February 20, 2017

EUDAT receives funding from the European Union's Horizon 2020 programme - DG CONNECT e-Infrastructures. Contract No. 654065

www.eudat.eu

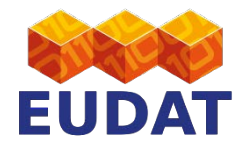

#### Using together 4 different services :

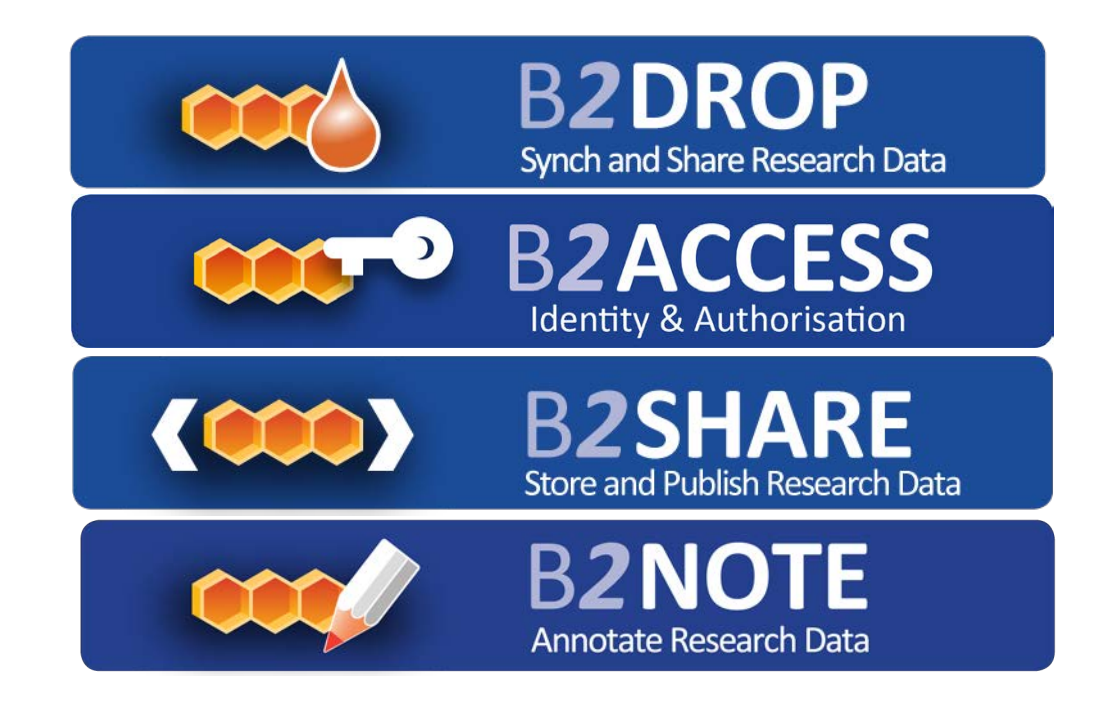

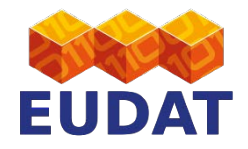

#### The ideal workflow

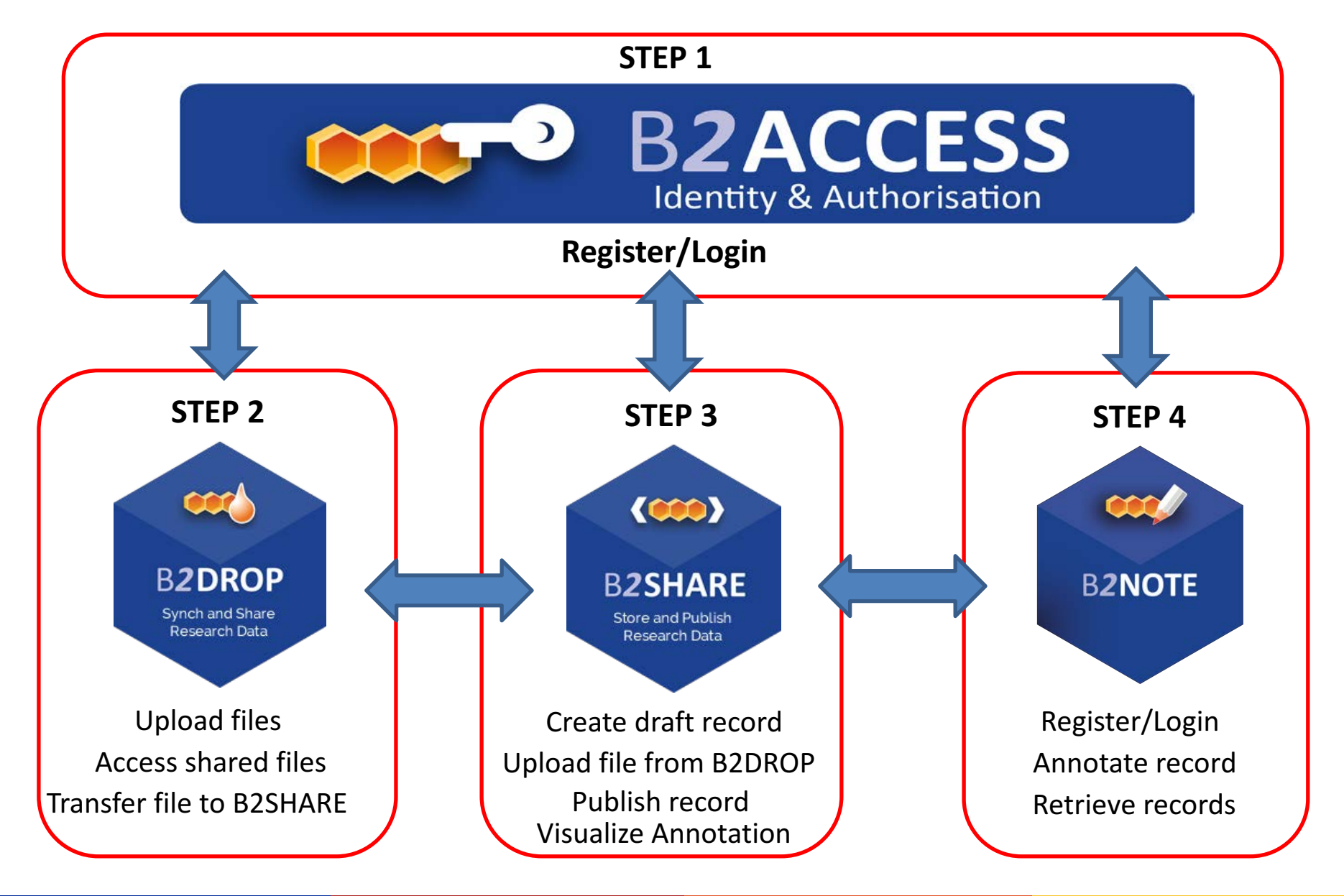

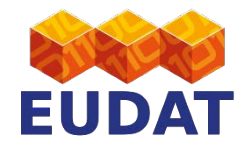

#### The current workflow

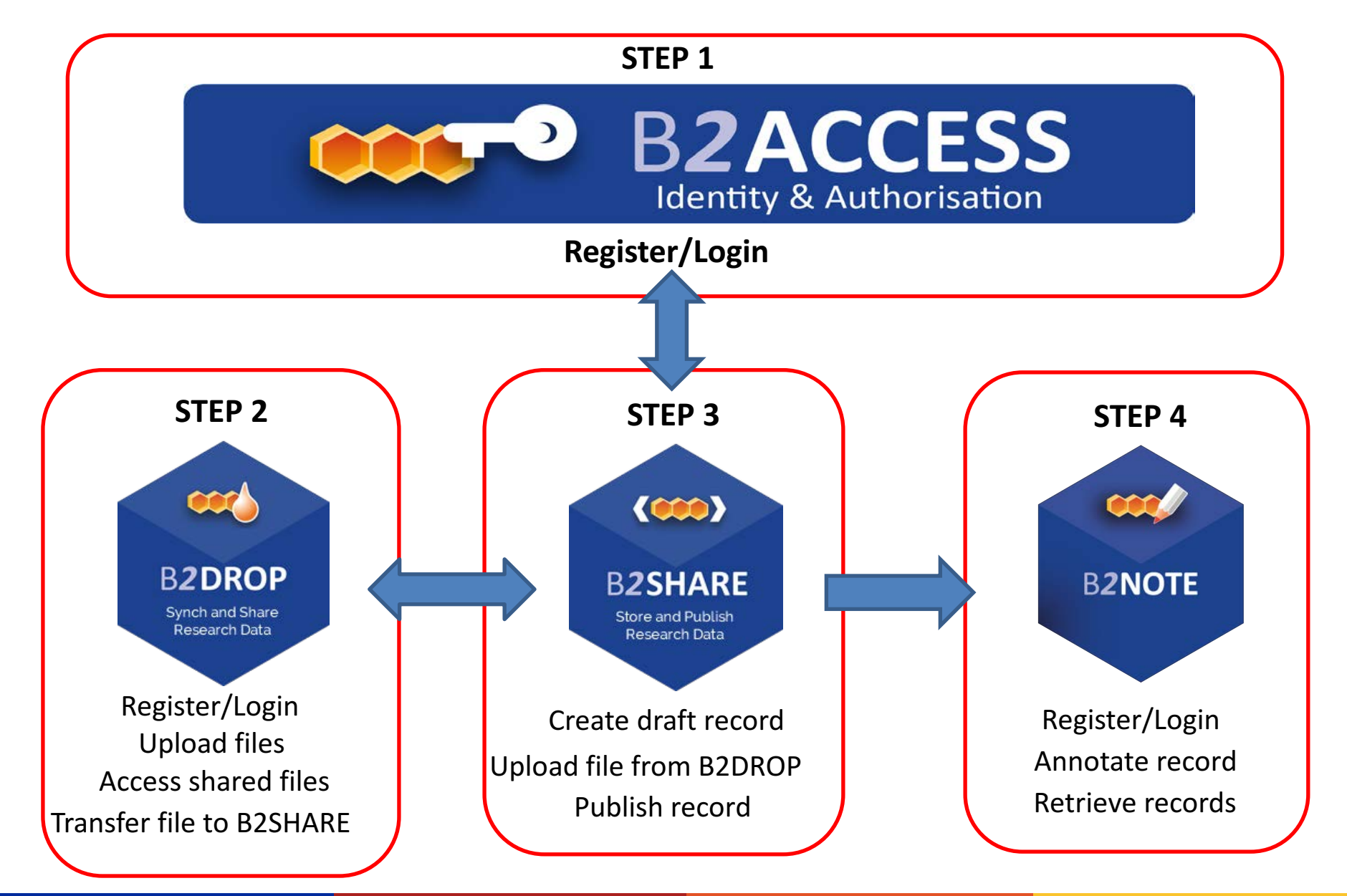

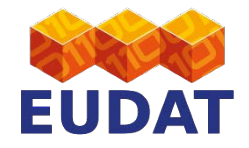

#### Today's workflow

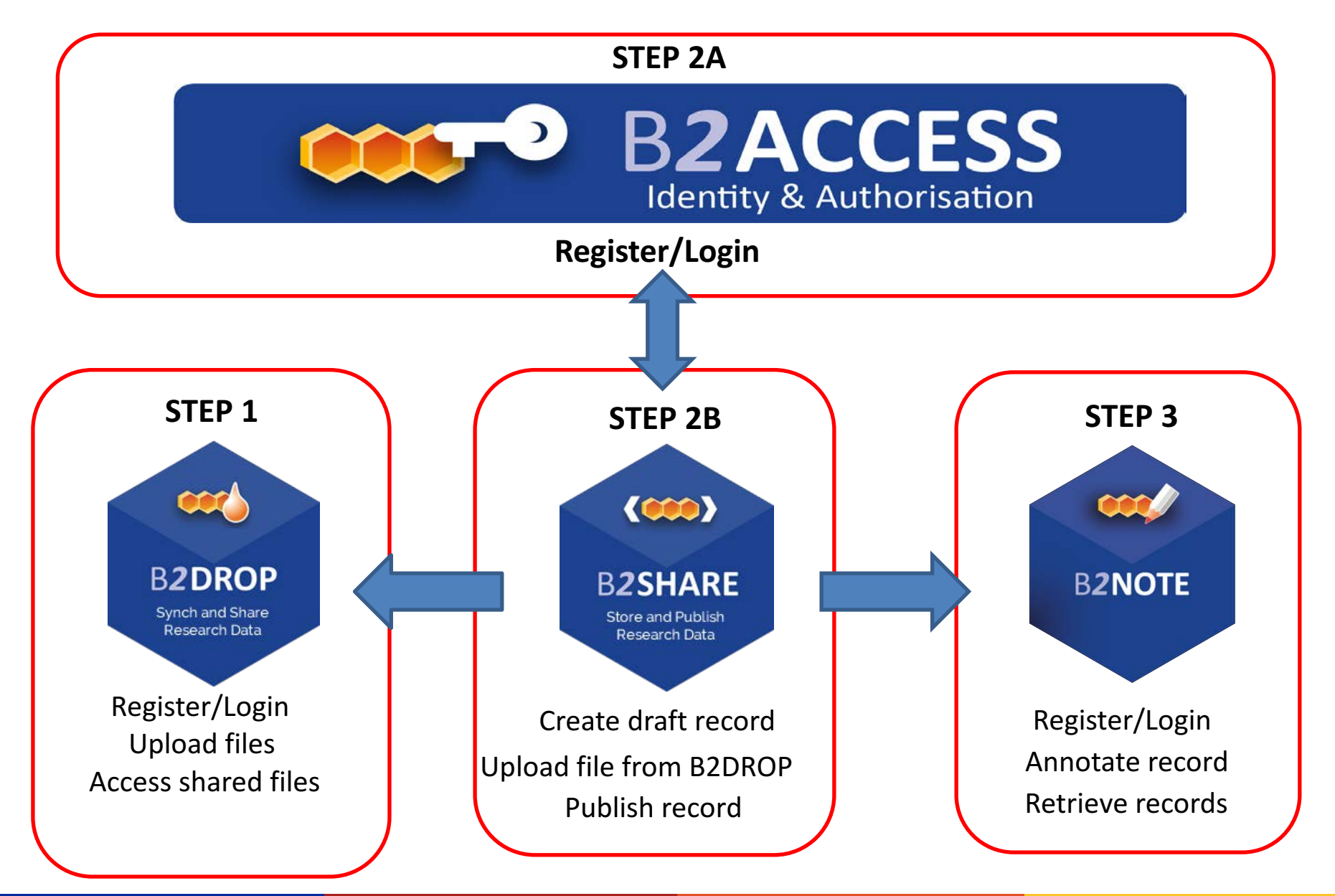

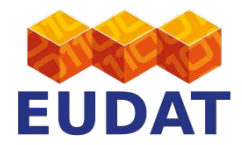

### STEP 1 - B2DROP Register/Login

#### https://b2drop.eudat.eu

| O TO EUDAT WEBSITE |                                 |                                |
|--------------------|---------------------------------|--------------------------------|
| B2DROP EUDAT       | WHAT IS B2DROP REGISTER         | USER GUIDE FAQS CONTACT        |
|                    |                                 | E-mail address                 |
| 6111               |                                 | Password Log in →              |
|                    |                                 | Not registered yet? CLICK HERE |
|                    |                                 |                                |
|                    |                                 |                                |
|                    |                                 |                                |
|                    | Inionia Hadron 2020 seconda and |                                |

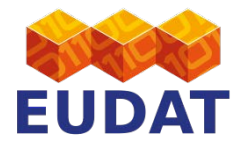

### STEP 1 - B2DROP Register/Login

| New l    | Jser   | Reg    | istra | tion |
|----------|--------|--------|-------|------|
| Password | Self S | ervice |       |      |

To register a new account, please complete the following form

using you institutions email-address.

Otherwise it is possible that we do not accept your account.

#### Email Address (institution)\*

username@example.com

First Name\*

Last Name\*

#### New Password\*

- · Password is not case sensitive.
- Must be at least 8 characters long.
- Must not include any of the following values: password test
- · Must not include part of your name or username.
- · Must not include a common word or commonly used sequence of characters.

| ➡ Continue |   |
|------------|---|
|            | - |

#### https://b2drop.eudat.eu

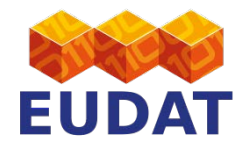

| G     | O TO EUDAT WEBSITE |              |                                                |                       |       |         |               |
|-------|--------------------|--------------|------------------------------------------------|-----------------------|-------|---------|---------------|
| Files | B2DROP EUDAT       | Г            | WHAT IS B2DROP USER GUIDE FAQs CONTACT         |                       |       | ٩       | Yann Le Franc |
|       | All files          | *>+          |                                                |                       |       |         |               |
| 0     | Recent             |              | Name A                                         |                       |       | Size    | Modified      |
| *     | Favorites          | <            | 201707 Summer School                           | < marjan grootveld    | 0.0.0 | 4.8 MB  | 4 months ago  |
| <     | Shared with you    |              | documents                                      | <                     |       | 9.9 MB  | a year ago    |
| 8     | Shared with others |              | music                                          | <                     |       | 3.6 MB  | 2 years ago   |
| •     | Tags               |              | photos                                         | <                     |       | 663 KB  | 2 years ago   |
|       |                    |              | eudat-rois-rdap7b.pptx                         | < Damien Lecarpentier |       | 42.7 MB | a year ago    |
|       |                    | B            | iDCC 2017 EUDAT workshop proposal - final.docx | < René van Horik      | ***   | 138 KB  | 3 months ago  |
|       |                    | A            | ownCloudUserManual.pdf                         | Shared                | ***   | 1.8 MB  | 2 years ago   |
|       |                    | This is just | TestFile.bt                                    | <                     |       | < 1 KB  | 10 days ago   |
|       |                    |              | 4 folders and 4 files                          |                       |       | 63.6 MB |               |

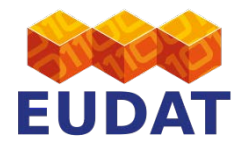

| G    | TO EUDAT WEBSITE   |              |                                                |                     |     |         |              |
|------|--------------------|--------------|------------------------------------------------|---------------------|-----|---------|--------------|
|      | B2DROP EUDAT       | r            | WHAT IS B2DROP USER GUIDE FAQs CONTACT         |                     |     |         | Varia        |
| File | •                  |              |                                                |                     |     |         |              |
|      | All files          | <b>#</b> > + |                                                |                     |     |         |              |
| 0    | Recent             |              | Name A                                         |                     |     | Size    | Modified     |
| *    | Favorites          | <            | 201707 Summer School                           | < marjan grootveld  | 000 | 4.8 MB  | 4 months ago |
| <    | Shared with you    |              | documents                                      | <                   | 88  | 9.9 MB  | a year ago   |
| ~    | Shared with others |              | music                                          | <                   |     | 3.6 MB  | 2 years ago  |
| 6    | Shared by link     |              | photos                                         | ~                   |     | 663 KB  | 2 years ago  |
| ۲    | Tags               |              |                                                | 7                   |     |         | _ )our dige  |
|      |                    |              | eudat-rois-rdap7b.pptx                         | Damien Lecarpentier |     | 42.7 MB | a year ago   |
|      |                    | E            | iDCC 2017 EUDAT workshop proposal - final.docx | < René van Horik    | *** | 138 KB  | 3 months ago |
|      |                    | ×            | ownCloudUserManual.pdf                         | Shared              | *** | 1.8 MB  | 2 years ago  |
|      |                    | This is just | TestFile.bd                                    | <                   |     | < 1 KB  | 10 days ago  |
|      |                    |              | 4 folders and 4 files                          |                     |     | 63.6 MB |              |

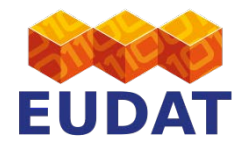

| B2DROP             | w w                                | HAT IS B2DROP USER GUIDE FAQS CONTACT         |                       |                       |             |
|--------------------|------------------------------------|-----------------------------------------------|-----------------------|-----------------------|-------------|
| ïles -             | B2DROP EUDA                        | WHAT IS B2DROP USER GUIDE F/                  |                       | ٩                     | Yann Le Fra |
| All files          | Files -                            |                                               |                       |                       |             |
| Recent             | - 4 42                             |                                               |                       | Size                  | Modified    |
| ★ Favorites        | Files Activity Contac              | IS Name -                                     | < marjan grootveld    | •••• 4.8 MB           | 4 months    |
| < Shared with you  | Calendar B2SHARE                   | 201707 Summer School                          | <                     | 9.9 MB                | a year ag   |
| Shared with others | Shared with others                 | documents                                     | <                     | •••• 3.6 MB           | 2 years a   |
| Shared by link     | <ul> <li>Shared by link</li> </ul> | music                                         | 2                     | ••• 663 KB            | 2 vears a   |
| 🔖 Tags             | 💊 Tags                             | eudat-rois-rdap7b.pptx                        | Damian Lacomentiar    | 42.7 MB               | a vear an   |
|                    |                                    | DCC 2017 EUDAT workshop proposal - final docx | Southern Lecarpentier | 42.7 MD               | a year ag   |
|                    |                                    | ownCloudUserManual pdf                        | René van Horik        | *** 138 KB            | 3 months    |
|                    |                                    | The bjest                                     | Shared                | •••• 1.8 MB           | 2 years ag  |
|                    |                                    | 4 folders and 4 files                         | <                     | < 1 KB                | 10 days a   |
|                    |                                    |                                               |                       | 1 2012 (° Le 10 2012) |             |

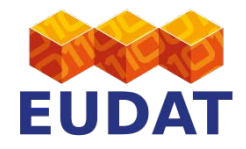

| G    | GO TO EUDAT WEBSITE |              |                                                |                       |     |         |               |  |  |  |
|------|---------------------|--------------|------------------------------------------------|-----------------------|-----|---------|---------------|--|--|--|
| File | B2DROP EUDAT        | r            | WHAT IS B2DROP USER GUIDE FAQS CONTACT         |                       |     |         | Yann Le Franc |  |  |  |
|      | All files           | <b>#</b> > + |                                                |                       |     |         |               |  |  |  |
| 0    | Recent              |              | Name 🔺                                         |                       |     | Size    | Modified      |  |  |  |
| *    | Favorites           | <            | 201707 Summer School                           | < marjan grootveld    | 000 | 4.8 MB  | 4 months ago  |  |  |  |
| <    | Shared with you     |              | documents                                      | <                     |     | 9.9 MB  | a year ago    |  |  |  |
| ~    | Shared with others  |              | music                                          | <                     | 000 | 3.6 MB  | 2 years ago   |  |  |  |
| •    | Tags                |              | photos                                         | <                     |     | 663 KB  | 2 years ago   |  |  |  |
|      |                     |              | eudat-rois-rdap7b.pptx                         | < Damien Lecarpentier |     | 42.7 MB | a year ago    |  |  |  |
|      |                     | B            | iDCC 2017 EUDAT workshop proposal - final.docx | < René van Horik      | *** | 138 KB  | 3 months ago  |  |  |  |
|      |                     | L            | ownCloudUserManual.pdf                         | Shared                |     | 1.8 MB  | 2 years ago   |  |  |  |
|      |                     | This is just | TestFile bt                                    | <                     |     | < 1 KB  | 10 days ago   |  |  |  |
|      |                     |              | 4 folders and 4 files                          |                       |     | 63.6 MB |               |  |  |  |

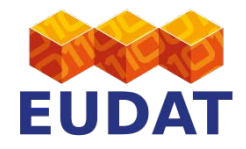

| GO TO EUDAT WEBSITE                                            |              |                                                |        |  |            |               |               |
|----------------------------------------------------------------|--------------|------------------------------------------------|--------|--|------------|---------------|---------------|
| B2DROP EUDAT                                                   | Т            | WHAT IS B2DROP USER GUIDE FAQS C               | ONTACT |  |            |               | Yann Le Franc |
| All files                                                      | <b>#</b> > + |                                                |        |  |            |               |               |
| O Recent                                                       |              | Name *                                         |        |  | 9          | Yann Le Franc | dified        |
| ★ Favorites                                                    | <            | 201707 Summer School                           |        |  |            |               | nonths ago    |
| Shared with you                                                |              | documents                                      |        |  | 💄 Personal | ear ago       |               |
| <ul> <li>Shared with others</li> <li>Shared by link</li> </ul> |              | music                                          |        |  |            | i Help        | ears ago      |
| 💊 Tags                                                         |              | photos                                         |        |  | 0126       | 1.00          | ears ago      |
|                                                                |              | eudat-rois-rdap7b.pptx                         | otveld |  | 4.8 MB     | Log out       | ear ago       |
|                                                                |              | iDCC 2017 EUDAT workshop proposal - final.docx |        |  |            |               | nonths ago    |
|                                                                | A            | ownCloudUserManual.pdf                         | <_     |  | 9.9 MB     | a year ago    | ears ago      |
|                                                                | This is just | TestFile.txt                                   |        |  |            |               | days ago      |
|                                                                |              | 4 folders and 4 files                          | <      |  | 3.6 MB     | 2 years ago   |               |

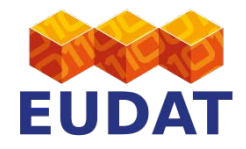

| GO TO EUDAT WEBSITE                                            |              |                                                |            |                     |     |        |               |
|----------------------------------------------------------------|--------------|------------------------------------------------|------------|---------------------|-----|--------|---------------|
| B2DROP EU                                                      | DAT          | WHAT IS B2DROP USER GUIDE FA                   | Qs CONTACT |                     |     | ٩      | Yann Le Franc |
| All files                                                      |              |                                                |            |                     |     |        |               |
| C Recent                                                       |              | Name -                                         |            |                     | S   | lize   | Modified      |
| ★ Favorites                                                    | <            | 201707 Summer School                           |            | < marjan grootveld  | 996 | 4.8 MB | 4 months ago  |
| Shared with you                                                |              | documents                                      |            | $\kappa_{e}^{d}$    | 8   | 9.9 MB | a year ago    |
| <ul> <li>Shared with others</li> <li>Shared by link</li> </ul> |              | music                                          |            | <*<br>*             | *** | 3.6 MB | 2 years ago   |
| Tags                                                           |              | photos                                         |            | <                   | (   | 663 KB | 2 years ago   |
|                                                                |              | eudat-rois-rdap7b.pptx                         |            | Damien Lecarpentier | 4   | 2.7 MB | a yéar ago    |
|                                                                | B            | iDCC 2017 EUDAT workshop proposal - final.docx |            | 🗳 René van Horik    |     | 138 KB | 3 months ago  |
|                                                                |              | ownCloudUserManual.pdf                         |            | Shared              | *** | 1.8 MB | 2 years ago   |
|                                                                | This is just | TestFile.bd                                    |            | <                   |     | < 1 KB | 10 days ago   |
|                                                                |              | 4 folders and 4 files                          |            |                     | 6   | 3.6 MB |               |

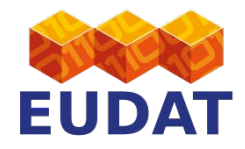

#### STEP 1 - B2DROP Transfer to B2SHARE

| GO TO EUDAT WEBSITE | WHAT IS B2DROP L                              | USER GUIDE FAQs               | CONTACT         |                                                    |            | Y   | ٩       | Yann Le Franc |
|---------------------|-----------------------------------------------|-------------------------------|-----------------|----------------------------------------------------|------------|-----|---------|---------------|
| All files           | #) <b>+</b>                                   |                               |                 | This is just a test file to play with the services | ×          |     | _       |               |
| Recent              | 🗋 Name -                                      | Size                          | Modified        | TestFile.bxt 👘                                     | 12         |     | 0       | Martina       |
| S Recent            | 201707 Summer School                          | < marjan grootveld 🚥 4.8      | MB 4 months ago | Activities B2SHARE Comments Sharing Versions       |            |     | Size    | Modified      |
| Favorites           | documents                                     | < 9.9                         | MB a year ago   | Aalto 👻                                            | grootveld  |     | 4.8 MB  | 4 months ago  |
| Shared with you     | music                                         | < 3.6                         | MB 2 years ago  | open access                                        |            |     |         |               |
| Shared with others  | photos                                        | < 663                         | KB 2 years ago  | puonsn                                             | <          |     | 9.9 MB  | a year ago    |
|                     | eudat-rois-rdap7b.ppb.                        | Damien Lecarpentier 42.7      | MB a year ago   |                                                    | <          | 000 | 3.6 MB  | 2 years ago   |
| ' Shared by link    | iDCC 2017 EUDAT workshop proposal - final doc | a < René van Horik \cdots 138 | KB 3 months ago |                                                    |            |     | 669 KD  | 0             |
| Tags                | ownCloudUserManual pff                        | & Shared 1.8                  | MB 2 years ago  |                                                    | 5          | *** | 003 KB  | ∠ years ago   |
|                     | TestFile tod                                  | at                            | KB 10 days ago  |                                                    | carpentier |     | 42.7 MB | a year ago    |
|                     | 4 folders and 4 files                         | i Details 63.6                | MB              |                                                    | van Horik  | *** | 138 KB  | 3 months ago  |
|                     |                                               | / Roname                      |                 |                                                    | 🔊 Shared   |     | 1.8 MB  | 2 years ago   |
|                     |                                               | C <sup>B</sup> Move           |                 |                                                    | -          |     |         |               |
|                     |                                               | Download                      |                 |                                                    | 4          | *** | < 1 KB  | 10 days ago   |
|                     |                                               | o B2SHARE                     |                 |                                                    |            |     | 63.6 MB |               |
|                     |                                               | T Delete                      |                 |                                                    |            |     |         |               |

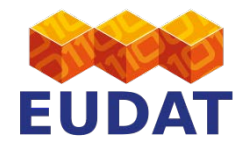

#### STEP 1 - B2DROP Upload file

| G        | O TO EUDAT WEBSITE |                                                |                       |     |         |               |
|----------|--------------------|------------------------------------------------|-----------------------|-----|---------|---------------|
|          | B2DROP EUDAT       | WHAT IS B2DROP USER GUIDE FAQs CONTACT         |                       |     | ٩       | Yann Le Franc |
| Files    | S •                |                                                |                       |     |         |               |
|          | All files          | +                                              |                       |     |         |               |
| 0        | Recent             | Name A                                         |                       |     | Size    | Modified      |
| *        | Favorites          | 201707 Summer School                           | < marjan grootveld    |     | 4.8 MB  | 4 months ago  |
| <        | Shared with you    | documents                                      | <                     |     | 9.9 MB  | a year ago    |
| \$<br>\$ | Shared with others | music                                          | <                     | *** | 3.6 MB  | 2 years ago   |
| •        | Tags               | photos                                         | <                     |     | 663 KB  | 2 years ago   |
|          |                    | eudat-rois-rdap7b.pptx                         | < Damien Lecarpentier | *** | 42.7 MB | a year ago    |
|          |                    | iDCC 2017 EUDAT workshop proposal - final.docx | < René van Horik      |     | 138 KB  | 3 months ago  |
|          | ×                  | ownCloudUserManual.pdf                         | Shared                | *** | 1.8 MB  | 2 years ago   |
|          | This is            | TestFile.bd                                    | <                     |     | < 1 KB  | 10 days ago   |
|          |                    | 4 folders and 4 files                          |                       |     | 63.6 MB |               |

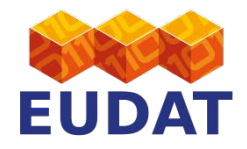

#### STEP 1 - B2DROP Upload file

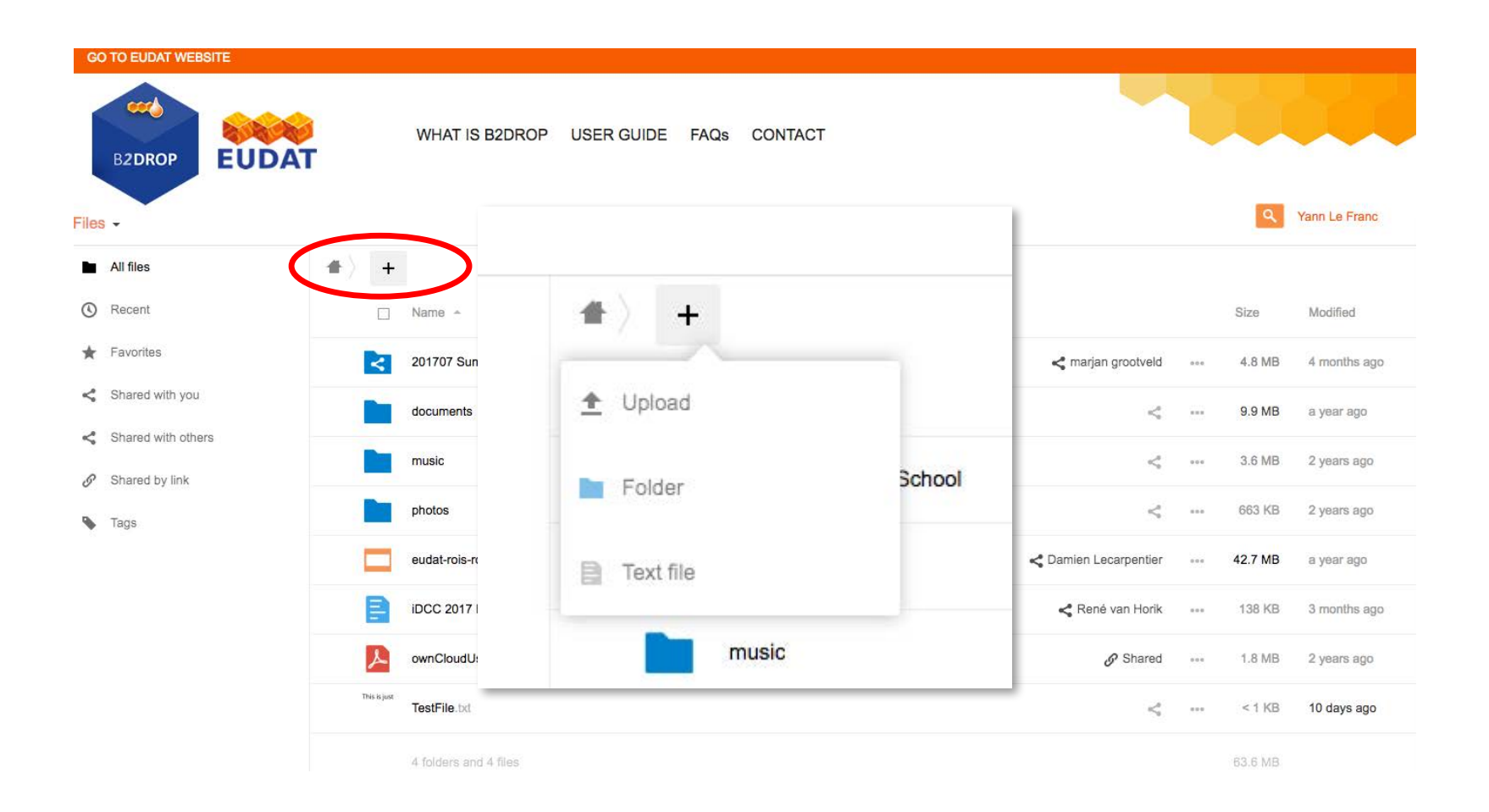

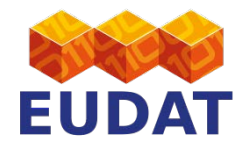

#### STEP 1 - B2DROP Access shared file

| GO TO EUDAT WEBSITE |                    |                  |                                                |                             |     |         |               |
|---------------------|--------------------|------------------|------------------------------------------------|-----------------------------|-----|---------|---------------|
|                     | B2DROP EUDAT       | г                | WHAT IS B2DROP USER GUIDE FAQs CONTACT         |                             |     |         |               |
| File                | S -                |                  |                                                |                             |     | ٩       | Yann Le Franc |
|                     | All files          | $\blacksquare$ + |                                                |                             |     |         |               |
| 0                   | Recent             |                  | Name 🔺                                         |                             |     | Size    | Modified      |
| *                   | Favorites          | <                | 201707 Summer School                           | <pre>marjan grootveld</pre> |     | 4.8 MB  | 4 months ago  |
| ~                   | Shared with you    |                  | documents                                      | <                           |     | 9.9 MB  | a year ago    |
| e<br>e              | Shared with others |                  | music                                          | <*                          |     | 3.6 MB  | 2 years ago   |
| •                   | Tags               |                  | photos                                         | <                           |     | 663 KB  | 2 years ago   |
|                     |                    |                  | eudat-rois-rdap7b.pptx                         | < Damien Lecarpentier       | *** | 42.7 MB | a yéar ago    |
|                     |                    | E                | iDCC 2017 EUDAT workshop proposal - final.docx | < René van Horik            |     | 138 KB  | 3 months ago  |
|                     |                    | A                | ownCloudUserManual.pdf                         | Shared                      | *** | 1.8 MB  | 2 years ago   |
|                     |                    | This is just     | TestFile.txt                                   | <                           |     | < 1 KB  | 10 days ago   |
|                     |                    |                  | 4 folders and 4 files                          |                             |     | 63.6 MB |               |

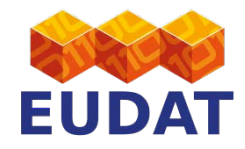

| G    | O TO EUDAT WEBSITE |              |                                                |                       |       |         |               |
|------|--------------------|--------------|------------------------------------------------|-----------------------|-------|---------|---------------|
| File | B2DROP EUDAT       | r            | WHAT IS B2DROP USER GUIDE FAQs CONTACT         |                       |       |         | Yann Le Franc |
|      | All files          | *            |                                                |                       |       |         |               |
| 0    | Recent             |              | Name 🔺                                         |                       |       | Size    | Modified      |
| *    | Favorites          | <            | 201707 Summer School                           | < marjan grootveld    | 0.0.0 | 4.8 MB  | 4 months ago  |
| ~    | Shared with you    |              | documents                                      | <                     |       | 9.9 MB  | a year ago    |
| 8    | Shared by link     |              | music                                          | <                     |       | 3.6 MB  | 2 years ago   |
| •    | Tags               |              | photos                                         | <                     | ***   | 663 KB  | 2 years ago   |
|      |                    |              | eudat-rois-rdap7b.pptx                         | < Damien Lecarpentier | ***   | 42.7 MB | a year ago    |
|      |                    | B            | iDCC 2017 EUDAT workshop proposal - final.docx | < René van Horik      | ***   | 138 KB  | 3 months ago  |
|      |                    | 2            | ownCloudUserManual.pdf                         | Shared                |       | 1.8 MB  | 2 years ago   |
|      |                    | This is just | TestFile.txt                                   | <                     |       | < 1 KB  | 10 days ago   |
|      |                    |              | 4 folders and 4 files                          |                       |       | 63.6 MB |               |

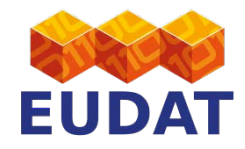

| GO TO EUDAT WEBSITE                                            |              |                                                |        |     |        |               |               |
|----------------------------------------------------------------|--------------|------------------------------------------------|--------|-----|--------|---------------|---------------|
| B2DROP EUDAT                                                   | т            | WHAT IS B2DROP USER GUIDE FAQs C               | ONTACT |     |        |               | Yann Le Franc |
| All files                                                      | *            |                                                |        |     |        |               |               |
| () Recent                                                      |              | Name 🔺                                         |        |     | 9      | Yann Le Franc | dified        |
| ★ Favorites                                                    | <            | 201707 Summer School                           |        |     |        |               | nonths ago    |
| <ul> <li>Shared with you</li> </ul>                            |              | documents                                      |        |     | (      | 💄 Personal    | er ago        |
| <ul> <li>Shared with others</li> <li>Shared by link</li> </ul> |              | music                                          |        |     |        | i Help        | ears ago      |
| <ul> <li>Tags</li> </ul>                                       |              | photos                                         |        |     | Size   |               | ears ago      |
|                                                                |              | eudat-rois-rdap7b.pptx                         | otveld |     | 4.8 MB | U Log out     | ear ago       |
|                                                                |              | iDCC 2017 EUDAT workshop proposal - final.docx |        |     |        | Ű             | nonths ago    |
|                                                                | ×            | ownCloudUserManual.pdf                         | <*     | *** | 9.9 MB | a year ago    | ears ago      |
|                                                                | This is just | TestFile.txt                                   |        |     |        |               | days ago      |
|                                                                |              | 4 folders and 4 files                          | <      |     | 3.6 MB | 2 years ago   |               |

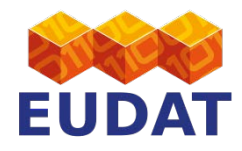

| WHAT IS B2                                                                                                    | DROP USER GUIDE I                                                                                                    | FAQs CON                                                                                                    | ТАСТ                                                                                                    |                                                                                                    |
|----------------------------------------------------------------------------------------------------|----------------------------------------------------------------------------------------------------|----------------------------------------------------------------------------------------------------|----------------------------------------------------------------------------------------------------|----------------------------------------------------------------------------------------------------|
|                                                                                                    |                                                                                                    |                                                                                                    |                                                                                                    | Yann Le Franc                                                                                                    |
| You are using 6.3 MB of 20                                                                                                    | ) GB                                                                                                    |                                                                                                    |                                                                                                    |                                                                                                    |
| Profile picture <b>C</b><br>Profile picture <b>C</b><br>Profile picture <b>C</b><br><b>C</b><br><b>C</b><br>Profile picture <b>C</b><br><b>C</b><br>Profile picture <b>C</b><br><b>C</b><br>Profile picture <b>C</b><br><b>C</b><br><b>C</b><br><b>C</b><br><b>C</b><br><b>C</b><br><b>C</b><br><b>C</b> | Full name 4<br>Yann Le Franc<br>Phone number A<br>Your phone number<br>Website A<br>Your website<br>Ing groups:<br>Help translate<br>the your files |                                                                                                    | Email<br>ylefranc@esciencefactory.com Address Your postal address Twitter  Your Twitter handle Your Twitter handle                                                                                                    |                                                                                                    |
|                                                                                                    | WHAT IS B2                                                                                                    | WHAT IS B2DROP USER GUIDE P<br>You are using 6.3 MB of 20 GB<br>Profile picture 1 Full name 1<br>Yann Le Franc<br>Phone number 1<br>Your phone number 1<br>Your phone number 1<br>Your website 1<br>Groups<br>Your website 1<br>Groups<br>Your website 1<br>Full name 1<br>Your phone number 1<br>Your website 1<br>Full name 1<br>Your phone number 1<br>Your website 1<br>Help translate<br>Get the apps to sync your files<br>Cocole Play | WHAT IS B2DROP USER GUIDE FAQs CON   You are using 6.3 MB of 20 GB Profile picture   Profile picture   Full name   Yann Le Franc Phone number   Your phone number   Your phone number   Your website   Googpa Googpa Website   Help translate  Get the apps to sync your files Expension of the following groups: Language English   Help translate Cot the apps to sync your files Expension of the profile picture in the groups of the profile picture in the profile picture in the profile picture in the profile picture in the profile picture in the profile picture in the profile picture in the profile picture in the profile picture picture | WHAT IS B2DROP USER GUIDE FAQs CONTACT   Profile picture   Vu are using 6.3 MB of 20 GB   Profile picture   Punce Punce Punce   Van La Franc Punce number Punce number   Van ponen number Punce number Address A   Vour postal address Vour postal address   Profile picture Vebsite Vour postal address   Pone number Vour website Vour Twitter handle   Total address Figish   Implify Help translete   Get the apps to sync your files   Implify Implify |

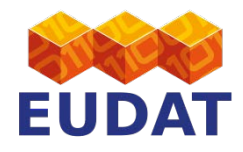

| D TO EUDAT WEBSITE     |                                                                         |               |
|------------------------|-------------------------------------------------------------------------|---------------|
| B2DROP EUDAT           | WHAT IS B2DROP USER GUIDE FAQs CONTACT                                  |               |
| sonal -                |                                                                         | Yann Le Franc |
| sonal info             | You are using 6.3 MB of 20 GB                                           |               |
| passwords              |                                                                         |               |
| clients                |                                                                         |               |
| ty                     | Federated Cloud                                                         |               |
| T B2SHARE Bridge       |                                                                         | ~             |
| ated Cloud             | Your Federated Coud ID: 8d568ccc-a7af-1034-80ec-6956113dea6d@b2dr       | op.eudat.eu 🔤 |
| nd-factor backup codes | Share it:                                                               |               |
|                        | Facebook Y Twitter $g^+$ Google+ X Diaspora Add to                      | your website  |
|                        | Language                                                                |               |
|                        | English   Help translate                                                |               |
|                        |                                                                         |               |
|                        | Get the apps to sync your files                                         |               |
|                        | If you want to support the project join development or spread the word! |               |
|                        | Show First Run Wizard again                                             |               |

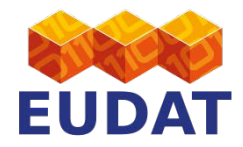

https://b2drop.eudat.eu/s/VqXR6UypSUuukWL

|     | EUDAT b2drop                 | Add to ye | our Nextclou | ud Download |
|-----|------------------------------|-----------|--------------|-------------|
| 1   | $\downarrow$                 |           |              |             |
|     | Name -                       |           | Size         | Modified    |
| ÿþT | Smith GL15 - GreyNet data.bd |           | 35 KB        | 4 days ago  |
|     | 1 file                       |           | 35 KB        |             |

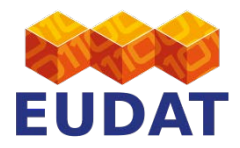

https://b2drop.eudat.eu/s/VqXR6UypSUuukWL

| N E | UDAT b2drop                   | 8d568ccc | -a7af-1034-8 |            |
|-----|-------------------------------|----------|--------------|------------|
| #   |                               |          |              |            |
|     | Name A                        |          | Size         | Modified   |
| ýþT | Smith GL15 - GreyNet data.bxt | ***      | 35 KB        | 4 days ago |
|     | 1 file                        |          | 35 KB        |            |

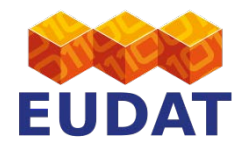

### STEP 2 - B2SHARE/B2ACCESS Register/Login

https://trng-b2share.eudat.eu/

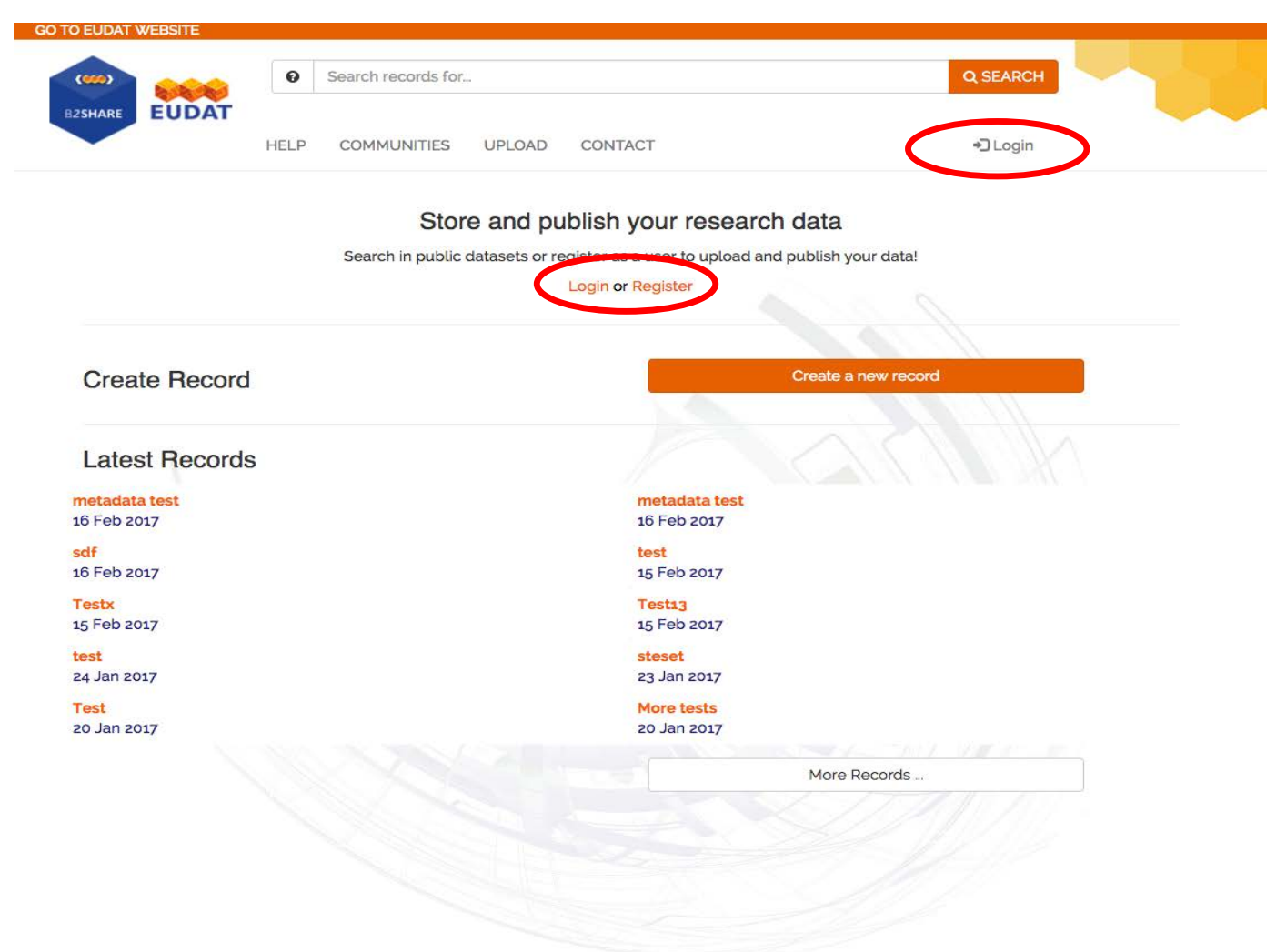

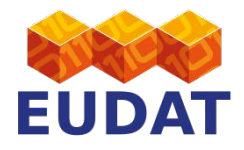

| SO TO EUDAT WEBSITE                                                                                    |                                                                                                    |                                                                                                    |
|----------------------------------------------------------------------------------------------------|----------------------------------------------------------------------------------------------------|----------------------------------------------------------------------------------------------------|
| BZACCESS EUDAT                                                                                         | What is B2ACCESS User Guide FA                                                                                                    | Qs Contact                                                                                                    |
| ;in to UNITY OAuth2 Authorizat                                                                         | ion Server                                                                                                    |                                                                                                    |
|                                                                                                    |                                                                                                    | Register a new                                                                                                    |
|                                                                                                    | G                                                                                                    |                                                                                                    |
|                                                                                                    | Google Account                                                                                                    |                                                                                                    |
|                                                                                                    | coopie necount                                                                                                    |                                                                                                    |
|                                                                                                    | Authenticate                                                                                                    |                                                                                                    |
|                                                                                                    |                                                                                                    |                                                                                                    |
| Select vour preferred authentic                                                                        | ation option                                                                                                    |                                                                                                    |
| Select your preferred authentic                                                                        | ation option                                                                                                    | Search:                                                                                                    |
| Select your preferred authentic                                                                        | Log in with your social ID Log in with your                                                                                                    | organisational ID<br>AAF Virtual Home                                                                                                    |
| Select your preferred authentic<br>Log in with your B2ACCESS ID<br>Password Certificate authentication | Log in with your social ID<br>Log in with your                                                                                                    | organisational ID<br>AAF Virtual Home<br>AAI@EduHr Single Sign-On Service                                                                                                    |
| Select your preferred authentic<br>Log in with your B2ACCESS ID<br>Password Certificate authentication | Log in with your social ID<br>Log in with your<br>CO<br>Co<br>Co<br>Co<br>Co<br>Co<br>Co<br>Co<br>Co<br>Co<br>Co                                                                                                    | organisational ID<br>AAF Virtual Home<br>AAI@EduHr Single Sign-On Service<br>Aalborg University                                                                                                    |
| Select your preferred authentic<br>Log in with your B2ACCESS ID<br>Password Certificate authentication | Log in with your social ID<br>Cog in with your social ID<br>Cog in with your<br>Cog in with your<br>Cog in with your                                                                                                    | organisational ID       AAF Virtual Home       AAI@EduHr Single Sign-On Service       Aalborg University       Aalto University                                                                                                    |
| Select your preferred authentic<br>Log in with your B2ACCESS ID<br>Password Certificate authentication | Log in with your social ID<br>Cog in with your social ID<br>Cog in with your<br>Cog in with your<br>Cog in with your<br>Cog in with your<br>Cog in with your<br>Cog in with your<br>Cog in with your<br>Cog in with your<br>Cog in with your<br>Cog in with your                                                                                                    | organisational ID         AAF Virtual Home         AAF Virtual Home         AAI@EduHr Single Sign-On Service         Aalborg University         Aalto University         Aarhus Basic Health Care College                                                                                                    |
| Select your preferred authentic<br>Log in with your B2ACCESS ID<br>Password Certificate authentication | Log in with your social ID                                                                                                    | Search:<br>organisational ID<br>AAF Virtual Home<br>AAI@EduHr Single Sign-On Service<br>Aalborg University<br>Aalto University<br>Aalto University<br>Aarhus Basic Health Care College<br>Aarhus School of Marine and Technical Engineering                                                                                                    |
| Select your preferred authentic<br>Log in with your B2ACCESS ID<br>Password Certificate authentication | Log in with your social ID                                                                                                    | organisational ID         AAF Virtual Home         AAF Virtual Home         AAI@EduHr Single Sign-On Service         Aalborg University         Aalto University         Aalto University         Aarhus Basic Health Care College         Aarhus School of Marine and Technical Engineering         Aarhus University                                                                                                    |
| Select your preferred authentic<br>Log in with your B2ACCESS ID<br>Password Certificate authentication | Log in with your social ID                                                                                                    | Search:<br>Search:<br>Search |
| Select your preferred authentic                                                                        | Log in with your social ID   Log in with your social ID                                                                                                    | Search:       Search:         organisational ID       AAF Virtual Home         AAF Virtual Home       Aalogr University         Aalborg University       Aalto University         Aalto University       Aalto University         Aarhus Basic Health Care College       Aarhus School of Marine and Technical Engineering         Aarhus University       Abertay University         Abertay University       Abertay University                                                                                                    |
| Select your preferred authentic<br>Log In with your B2ACCESS ID<br>Password Certificate authentication | Log in with your social ID<br>Cog in with your social ID<br>Cog in with your social ID<br>Cog in with your<br>Cog in with your | Search:         organisational ID         AF Virtual Home         AAF Virtual Home         AAI@EduHr Single Sign-On Service         Aalborg University         Aalborg University         Aalto University         Aarhus Basic Health Care College         Aarhus School of Marine and Technical Engineering         Aarhus University         Abertay University         Abertay University         Aberystwyth University         ABES - French Bibliographic Agency for Higher Education                                                                                                    |

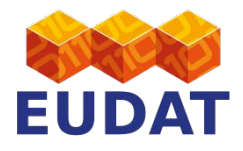

| BZACCESS EUDAT                                                                                            | What is B2ACCESS           | User Guide FAC     | es Contact                                                                                                    |
|----------------------------------------------------------------------------------------------------|----------------------------|--------------------|----------------------------------------------------------------------------------------------------|
| to UNITY OAuth2 Authoriza                                                                                 | ation Server               |                    |                                                                                                    |
|                                                                                                    |                            |                    | Register a ne                                                                                                    |
|                                                                                                    |                            | G                  |                                                                                                    |
|                                                                                                    | Cast                       |                    |                                                                                                    |
|                                                                                                    | GOOE                       | gie Account        |                                                                                                    |
|                                                                                                    |                            |                    |                                                                                                    |
|                                                                                                    | Authenti                   | icate Cancel       |                                                                                                    |
|                                                                                                    |                            |                    |                                                                                                    |
|                                                                                                    |                            |                    |                                                                                                    |
|                                                                                                    |                            |                    |                                                                                                    |
| elect your preferred authent                                                                              | ication option             |                    |                                                                                                    |
| elect your preferred authent                                                                              | ication option             |                    | Search:                                                                                                    |
| elect your preferred authent                                                                              | ication option             | Log in with your o | Search:                                                                                                    |
| elect your preferred authent<br>og in with your B2ACCESS ID<br>lassword Certificate authentication        | ication option             | Log in with your o | Search:                                                                                                    |
| elect your preferred authent                                                                              | Log in with your social ID | Log in with your o | Search:<br>organisational ID<br>AAF Virtual Home<br>AAI@EduHr Single Sign-On Service<br>Asiborg University                                                                                                    |
| elect your preferred authent<br>og in with your B2ACCESS ID<br>Password <u>Certificate authentication</u> | Log in with your social ID |                    | Search:<br>prganisational ID<br>AAF Virtual Home<br>AAI@EduHr Single Sign-On Service<br>Aalborg University<br>Aaito University                                                                                                    |
| elect your preferred authent<br>og in with your B2ACCESS ID<br>Password Certificate authentication        | Lication option            |                    | Search:<br>organisational ID<br>AAF Virtual Home<br>AAI@EduHr Single Sign-On Service<br>Aalborg University<br>Aalto University<br>Aarhus Basic Health Care College                                                                                                    |
| elect your preferred authent<br>og in with your B2ACCESS ID<br>Password Certificate authentication        | Log in with your social ID |                    | Search:<br>organisational ID<br>AAF Virtual Home<br>AAI@EduHr Single Sign-On Service<br>Aalborg University<br>Aalto University<br>Aalto University<br>Aarhus Basic Health Care College<br>Aarhus School of Marine and Technical Engineering                                                                                                    |
| elect your preferred authent<br>og in with your B2ACCESS ID<br>Password Certificate authentication        | Log in with your social ID |                    | Search:<br>organisational ID<br>AAF Virtual Home<br>AAI@EduHr Single Sign-On Service<br>Aalborg University<br>Aalto University<br>Aarhus Basic Health Care College<br>Aarhus School of Marine and Technical Engineering<br>Aarhus University                                                                                                    |
| elect your preferred authent                                                                              | Log in with your social ID |                    | Search:<br>organisational ID<br>AAF Virtual Home<br>AAI@EduHr Single Sign-On Service<br>Aalborg University<br>Aalto University<br>Aarhus Basic Health Care College<br>Aarhus School of Marine and Technical Engineering<br>Aarhus University<br>Abertay University                                                                                                    |
| elect your preferred authent<br>og in with your B2ACCESS ID<br>Password Certificate authentication        | ication option             |                    | Search:<br>organisational ID<br>AAF Virtual Home<br>AAV@EduHr Single Sign-On Service<br>Aalborg University<br>Aalto University<br>Aalto University<br>Aarhus Basic Health Care College<br>Aarhus School of Marine and Technical Engineering<br>Aarhus University<br>Abertay University<br>Abertay University                                                            |
| elect your preferred authent<br>og in with your B2ACCESS ID<br>Password Certificate authentication        | tication option            |                    | Search:<br>prganisational ID<br>AAF Virtual Home<br>AAI@EduHr Single Sign-On Service<br>Aalborg University<br>Aalto University<br>Aalto University<br>Aarhus Basic Health Care College<br>Aarhus School of Marine and Technical Engineering<br>Aarhus University<br>Abertay University<br>Abertay University<br>ABES - French Bibliographic Agency for Higher Education |

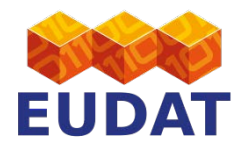

| Se    | lect a registration form to fill         |                  |             | +             |                  |
|-------|------------------------------------------|------------------|-------------|---------------|------------------|
|       | OAuth 2.0 Client Registration Form       |                  |             |               |                  |
|       | Create B2ACCESS account (username or     | <u>ily)</u>      |             |               |                  |
|       | Create B2ACCESS account (certificate + o | ptional username | 1           |               | 2                |
|       |                                          |                  |             |               |                  |
|       |                                          |                  |             |               |                  |
|       |                                          |                  |             |               |                  |
| aut   |                                          |                  |             |               |                  |
|       |                                          |                  |             |               | Search:          |
|       |                                          |                  |             |               |                  |
| ticat |                                          |                  |             |               | Danier           |
|       |                                          |                  |             |               | Service          |
|       |                                          |                  |             |               |                  |
|       |                                          |                  |             |               | ollege           |
|       |                                          |                  |             |               | nd Technical E   |
|       |                                          |                  |             | Close         |                  |
|       |                                          |                  |             |               |                  |
|       |                                          | Arenistwym       | Aberystwyth | n University  | nic Agency for H |
|       |                                          | Abingdon         | Abingdon    | nd Witney Col |                  |

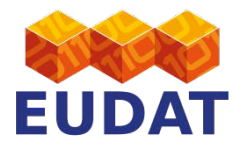

| Registration form                                                                                                    |                                                                                                    | + |
|----------------------------------------------------------------------------------------------------|----------------------------------------------------------------------------------------------------|---|
|                                                                                                    |                                                                                                    |   |
| Create B2A                                                                                                    | ACCESS account (username only)                                                                                                    |   |
| Here you are able to cre<br>B2ACCESS account with<br>account (certificate + op                                        | ate a B2ACCESS account with username/password combination. If you want to create a certificate and optional username/password combination, please use "Create B2ACCESS tional username)" on the previous page. |   |
| A confirmation link will b<br>account successful. If yo<br>address.                                                   | e send to your email address. You need to confirm your email address to create your<br>ou were forwarded from another service, please go back by browser or retype the services                                |   |
| Password requirement                                                                                                  | ts:                                                                                                    |   |
| <ul> <li>minimum eight ch</li> <li>minimum three ch</li> <li>do not use your la</li> <li>do not use an eas</li> </ul> | aracters long<br>1aracter classes (numbers, lower- and upper cases, special signs)<br>1st two passwords<br>y to guess sequence                                                                                 |   |
|                                                                                                    | Identities                                                                                                    |   |
| User name: *                                                                                                    |                                                                                                    |   |
|                                                                                                    | Credentials                                                                                                    |   |
| Password credential: *                                                                                                |                                                                                                    |   |
| Repeat the password: *                                                                                                |                                                                                                    |   |
|                                                                                                    | Attributes                                                                                                    |   |
| Email *                                                                                                    |                                                                                                    |   |
| Organisation Name *                                                                                                   |                                                                                                    |   |
| firstname surname: *                                                                                                  |                                                                                                    |   |
| Comments:                                                                                                    |                                                                                                    |   |
|                                                                                                    |                                                                                                    |   |

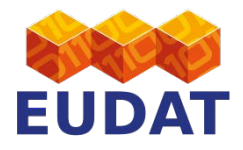

| GO TO EUDAT WEBSITE                        |                                           |                                                         |
|--------------------------------------------|-------------------------------------------|---------------------------------------------------------|
| BZACCESS EUDAT                             | What is B2ACCESS User Guide               | FAQs Contact                                            |
| ogin to UNITY OAuth2 Authoriza             | tion Server                               |                                                         |
|                                            |                                           | Register a new accou                                    |
|                                            | G                                         |                                                         |
|                                            | Google Account                            |                                                         |
|                                            |                                           |                                                         |
|                                            | Authenticate                              |                                                         |
|                                            |                                           |                                                         |
|                                            |                                           |                                                         |
| Select your preferred authentic            | cation option                             | Conchi                                                  |
|                                            | 1.17%                                     | Search.                                                 |
| Log in with your B2ACCESS ID               | Log in with your social ID Log in with yo | ur organisational ID                                    |
| Password <u>Certificate authentication</u> | f Q G                                     | AAF Virtual Home                                        |
|                                            |                                           | AAI@EduHr Single Sign-On Service                        |
|                                            |                                           | Aalborg University                                      |
|                                            |                                           | Aalto University                                        |
|                                            | 💓 Anne hated<br>ing bandhad and           | Aarhus Basic Health Care College                        |
|                                            | antis                                     | Aarhus School of Marine and Technical Engineering       |
|                                            | AND AS LOW CREATER                        | Aarhus University                                       |
|                                            |                                           | Abertay University                                      |
|                                            | <b>WARDSTWYTH</b>                         | Aberystwyth University                                  |
|                                            |                                           | ABES - French Bibliographic Agency for Higher Education |
|                                            | & Abingdon                                | Abingdon and Witney College                             |
|                                            | Collaria                                  |                                                         |

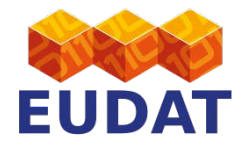

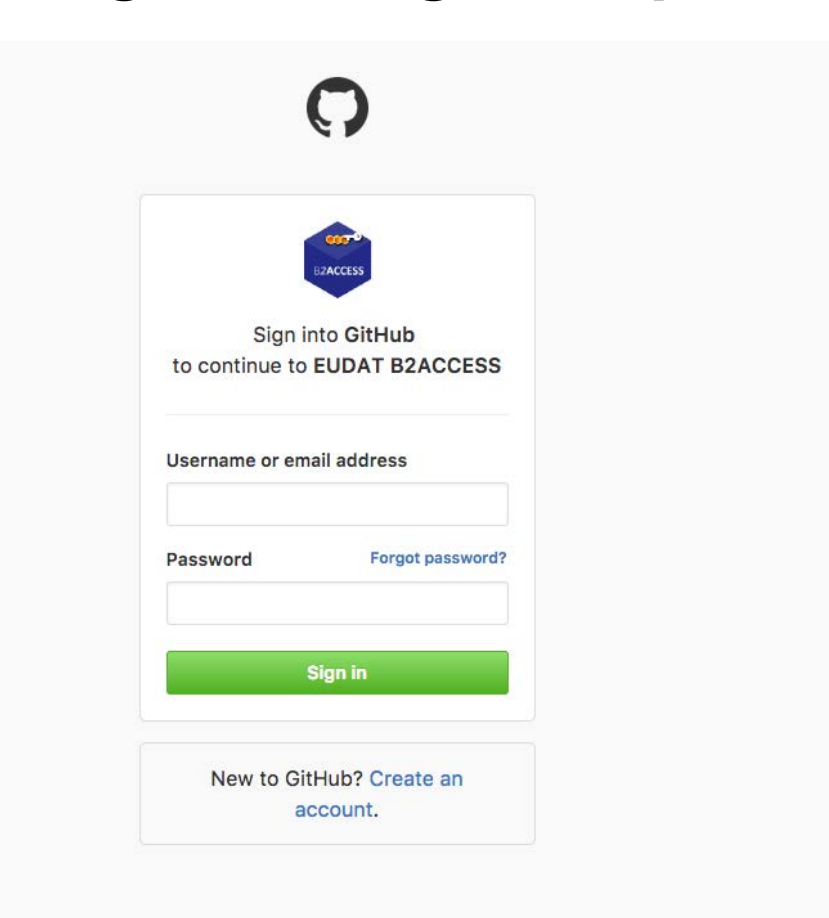

Terms Privacy Security Contact GitHub

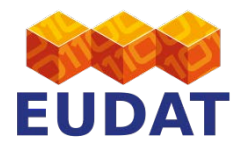

#### STEP 2A - B2ACCESS Register/Login

| BRE EUDAT             | I                                                                 |
|-----------------------|-------------------------------------------------------------------|
| HELP COMMUNITIES      | UPLOAD CONTACT                                                    |
| St                    | ore and publish your research data                                |
| Search in pub         | c datasets or register as a user to upload and publish your data! |
|                       |                                                                   |
| reate Record          | Create a new record                                               |
| atest Records         |                                                                   |
| adata test<br>eb 2017 | metadata test<br>16 Feb 2017                                      |
| eb 2017               | test<br>15 Feb 2017                                               |
| tx<br>eb 2017         | <b>Test13</b><br>15 Feb 2017                                      |
| an 2017               | <mark>steset</mark><br>23 Jan 2017                                |
| t<br>an 2017          | More tests<br>20 Jan 2017                                         |
|                       | More Records                                                      |
|                       |                                                                   |
|                       |                                                                   |
|                       |                                                                   |

#### demo

 
 EUDAT receives funding from the European Union's Horizon 2020 research and innovation programme under grant agreement No. 654065, Legal Notice.

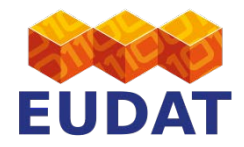

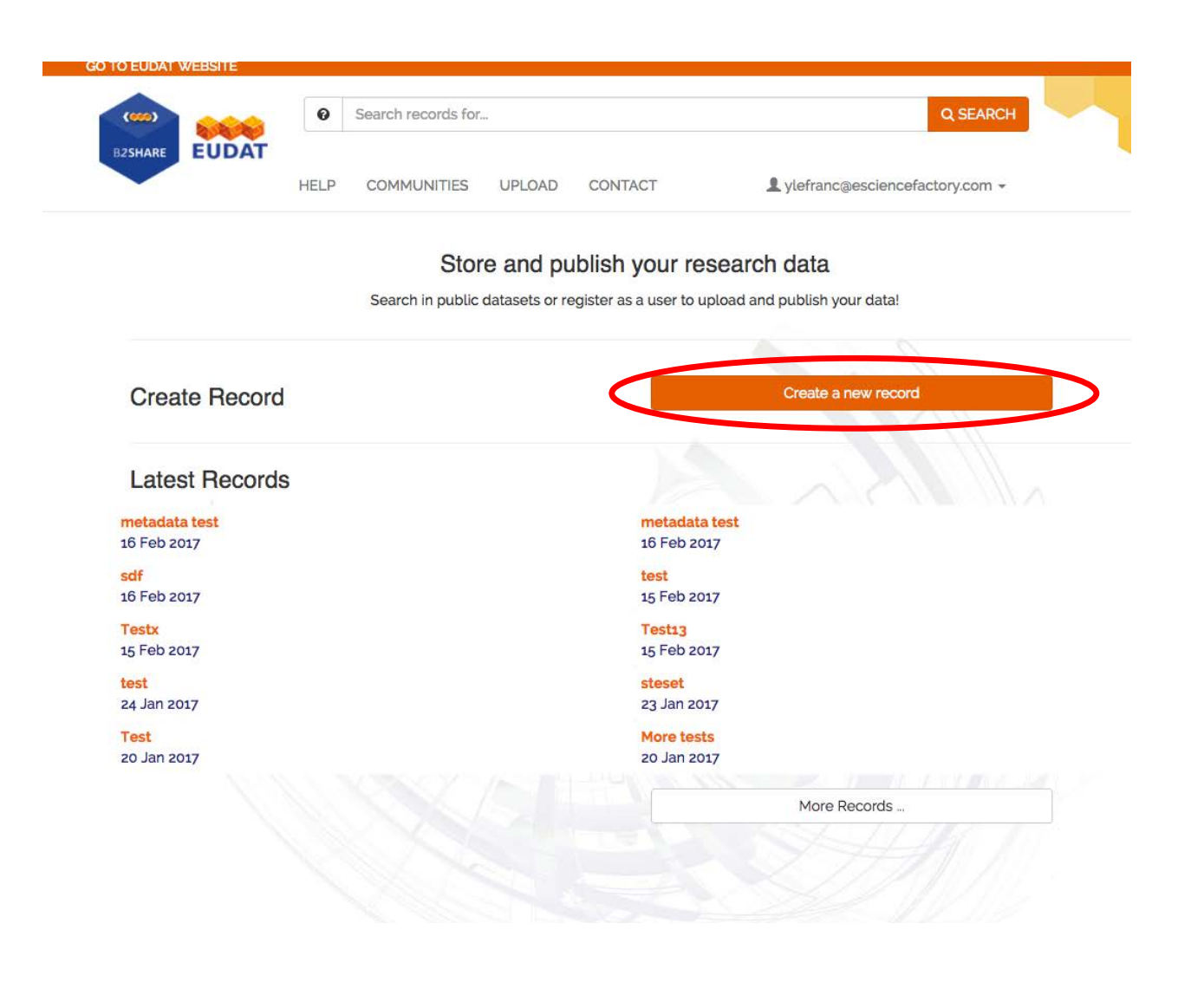

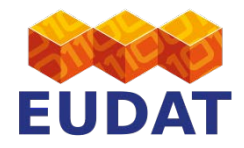

| HELP      | COMMUNITIES | PLOAD CONTA | ст 1        | ylefranc@escienc | efactory.com 👻 |                |
|-----------|-------------|-------------|-------------|------------------|----------------|----------------|
| Title     |             |             |             |                  |                |                |
| Community | Aalto       | BBMRI       |             | DRIHM<br>DRIHM   | EISCAT         | EUDAT<br>EUDAT |
|           | EUON        | GBIF        | LTER        | NRM              | RDA            |                |
|           |             | 24A)        | Create Draf | t Record         |                | 4              |
|           |             |             |             |                  |                |                |

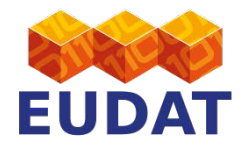

| » RECORDS » NEW | HELP CO | MMUNITIES U              | PLOAD CONTA | ACT 💄       | ylefranc@escienc | efactory.com 👻 |                |
|-----------------|---------|--------------------------|-------------|-------------|------------------|----------------|----------------|
|                 |         |                          |             |             |                  |                |                |
| S               | Title   | )                        |             |             |                  | <u>}</u>       |                |
| Comm            | munity  | Aalto<br>Aalto-yliopisto | BBMRI       |             |                  | EISCAT         | EUDAT<br>EUDAT |
|                 |         | EUON                     | GBIF        | LTER        | NRM              |                |                |
|                 |         |                          | GBIF.NU     | Control Day | Decert           | TE             |                |
| 1119            |         |                          | C Renter    |             | Record           |                |                |

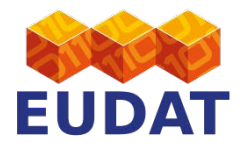

| GO TO EUDAT WEBSITE     |           |                        |       |              |                                 |                  |
|-------------------------|-----------|------------------------|-------|--------------|---------------------------------|------------------|
|                         | 0         | Search records for     |       |              | Q SEARCH                        |                  |
| B2SHARE EUDAT           | HELP      | COMMUNITIES UF         | PLOAD | CONTACT      | Lylefranc@esciencefactory.com - |                  |
| # » RECORDS » 5CEC5B110 | 595448BB  | 134DCCAFB3B4281 » EDIT |       |              |                                 |                  |
|                         |           |                        |       |              |                                 |                  |
| Editing draft           |           |                        |       |              |                                 |                  |
| Add files               |           |                        |       |              |                                 |                  |
|                         |           | I<br>I<br>I            |       | Drop files h | nere, or click to select files  | i.               |
|                         |           | 1                      |       | 2.0p         |                                 |                  |
|                         |           |                        |       |              |                                 |                  |
|                         |           |                        |       | eer          | Add B2DROP files                |                  |
| Pagio fieldo            |           |                        |       |              |                                 |                  |
| Basic Tields            | mmunity   | . EUDAT                |       |              |                                 |                  |
|                         | ,         | EGDAT                  |       |              |                                 |                  |
|                         |           | EUDAT                  |       |              |                                 |                  |
|                         | Titles    | • [                    |       |              |                                 |                  |
|                         | intes     | Inytest                |       |              |                                 | O Add            |
| De                      | scription | 5                      |       |              |                                 |                  |
|                         |           |                        |       |              |                                 |                  |
|                         |           | -                      |       |              |                                 | li.              |
|                         |           | T                      | ype ' |              |                                 | •<br>•           |
|                         | Creator   |                        |       |              |                                 | - Fild           |
|                         | creator   | °   -                  |       |              |                                 | O Add            |
| Oper                    | n Access  | • True                 |       |              |                                 |                  |
| Emb                     | argo Date | 9                      |       |              |                                 | m                |
|                         | License   | •                      |       |              |                                 | © Select License |
|                         |           |                        | URL   |              |                                 |                  |
|                         |           |                        |       |              |                                 |                  |

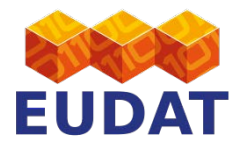

#### STEP 2B - B2SHARE Upload a file

| GO TO E    | UDAT WEBSITE         |           |                                       |              |                                 |                |
|------------|----------------------|-----------|---------------------------------------|--------------|---------------------------------|----------------|
| (*         |                      | 0         | Search records for                    |              | Q SEARCH                        |                |
| BZSH       | EUDAT                | HELP      | COMMUNITIES UPLOAD                    | CONTACT      | Lylefranc@esciencefactory.com - |                |
| <b>*</b> » | RECORDS > 5CEC5B1105 | 595448BB1 | 34DCCAFB3B4281 >> EDIT                |              |                                 |                |
|            |                      |           |                                       |              |                                 |                |
| E          | diting draft         |           |                                       |              |                                 |                |
| Ac         | ld files             |           |                                       |              |                                 |                |
|            |                      | (         |                                       | Drop files h | ere, or click to select files   |                |
|            |                      |           | · · · · · · · · · · · · · · · · · · · |              |                                 | /              |
|            |                      |           |                                       | eers         | Add B2DROP files                |                |
|            |                      |           |                                       |              |                                 |                |
| Ba         | sic fields           |           |                                       |              |                                 |                |
|            | Con                  | nmunity   | EUDAT                                 |              |                                 |                |
|            |                      |           | EUDAT                                 |              |                                 |                |
|            |                      |           |                                       |              |                                 |                |
|            |                      | Titles    | mytest                                |              |                                 |                |
|            |                      |           |                                       |              |                                 | O Add          |
|            | Des                  | criptions | i [                                   |              |                                 |                |
|            |                      |           |                                       |              |                                 |                |
|            |                      |           |                                       |              |                                 | i.             |
|            |                      |           | Туре*                                 |              |                                 | •              |
|            |                      |           |                                       |              |                                 | © Add          |
|            |                      | Creators  |                                       |              |                                 | O Add          |
|            | 0                    | A         | Ттие                                  |              |                                 |                |
|            | Open                 | Access    | mue                                   |              |                                 |                |
|            | Emba                 | argo Date | •                                     |              |                                 | <b>m</b>       |
|            |                      | License   | 2                                     |              |                                 | Select License |
|            |                      |           | URL                                   |              |                                 |                |

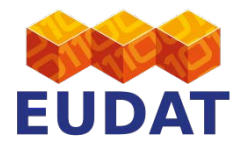

#### STEP 2B - B2SHARE Upload a file from B2DROP

| GO TO EUDAT WEBSITE      |           |                       |              |                                  |                  |
|--------------------------|-----------|-----------------------|--------------|----------------------------------|------------------|
|                          | 0         | Search records for    |              | Q SEARCH                         |                  |
| E2SHARE EUDAT            | HELP      | COMMUNITIES UPLOAD    | CONTACT      | & ylefranc@esciencefactory.com - |                  |
| # » RECORDS » 5CEC5B1105 | 95448BB1  | 34DCCAFB3B4281 » EDIT |              |                                  |                  |
| Edition dueft            |           |                       |              |                                  |                  |
| Ealling aran             |           |                       |              |                                  |                  |
| Add files                |           |                       | Drop files h | ere, or click to select files    |                  |
|                          | <         |                       | eerj         | Add B2DROP files                 |                  |
| Basic fields             |           |                       |              |                                  |                  |
| Com                      | munity '  | EUDAT                 |              |                                  |                  |
|                          | Titles '  | mytest                |              |                                  |                  |
|                          |           |                       |              |                                  | O Add            |
| Dese                     | criptions |                       |              |                                  |                  |
|                          |           | -                     |              |                                  | li.              |
|                          |           | Туре *                |              |                                  | • Add            |
|                          | Creators  |                       |              |                                  |                  |
| <u>20</u> 10/06/201      |           |                       |              |                                  | Add              |
| Open                     | Access    | True                  |              |                                  | -                |
| Emba                     | License   |                       |              |                                  | B Select License |
|                          |           | URL                   |              |                                  | General Line 196 |
|                          |           |                       |              |                                  |                  |

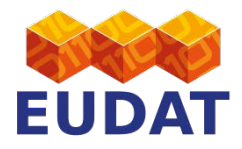

#### STEP 2B - B2SHARE Upload a file from B2DROP

| Search records for                                    | Q SEARCH                                    |
|-------------------------------------------------------|---------------------------------------------|
| HELP COMMUNITIES UPL                                  | OAD CONTACT Lylefranc@esciencefactory.com ~ |
| ♣ » RECORDS » 5CEC5811059544888134DCCAFB3B4281 » EDIT | CO TO EUDAT WEBSITE                         |
| Editing draft                                         | EUDAT<br>HELP COMMUNITIES UPLOAD CONTACT    |
| Add files                                             |                                             |
|                                                       | Editing draft                               |
|                                                       | Login to B2DROP *                           |
| Basic fields                                          | Username                                    |
| Community ' EUDAT                                     | Password ->                                 |
| Titles * mytest                                       | Basic fields                                |
| Descriptions                                          | Community' EUDAT                            |
|                                                       |                                             |
| Тур                                                   | pe'                                         |
| Creators                                              | Descriptions                                |
| Open Access *                                         |                                             |
| Embargo Date                                          | <b>m</b>                                    |
| License                                               | © Select License                            |

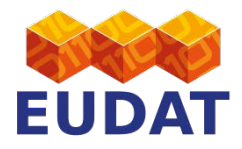

#### STEP 2B - B2SHARE Upload a file from B2DROP

| EUDAT WEBSITE                   |                      |                     | O SEADCH                                 |                                 |              |
|---------------------------------|----------------------|---------------------|------------------------------------------|---------------------------------|--------------|
|                                 | earch records for    |                     | Q SEARCH                                 |                                 |              |
| HELP                            | COMMUNITIES UPLOAD   | CONTACT             | Lylefranc@esciencefactory.com -          |                                 |              |
| RECORDS > 5CEC5B110595448BB134D | DCCAFB3B4281 >> EDIT | GO TO EUDAT WEBSITE |                                          |                                 |              |
|                                 |                      | ()                  | Search records for                       |                                 | Q SEARCH     |
| diting draft                    |                      | Editing             | <b>∆T</b><br>droft                       |                                 |              |
| dd filos                        |                      | Ealung              | uran                                     |                                 |              |
| du mes                          | 1                    | •••                 |                                          | Select B2DROP files             | S *          |
|                                 |                      | File Name           |                                          | Size                            | Date         |
|                                 |                      | + 🖀 201707          | Summer School                            |                                 | Nov 1, 2016  |
|                                 |                      | + 🖬 docume          | ents                                     |                                 | Nov 5, 2015  |
| asic fields                     |                      | + 🗃 music           |                                          |                                 | Jun 15, 2015 |
| Community *                     | EUDAT                | + 🗃 photos          |                                          |                                 | Jun 15, 2015 |
|                                 | EUDAT                | 🗆 🔓 TestFile        | e.txt                                    | 51B                             | Feb 6, 2017  |
|                                 |                      | 🗆 🖿 🖿 eudat-r       | ois-rdap7b.pptx                          | 44.74MB                         | Mar 3, 2016  |
| Titles *                        | mytest               |                     | 017 EUDAT workshop proposal - final.docx | 141.06KB                        | Nov 14, 2016 |
|                                 | [                    | 🗆 🖿 ownClo          | udUserManuaLpdf                          | 1.91MB                          | Jun 15, 2015 |
| Descriptions                    |                      |                     | Cop                                      | v selected files to B2SHARE Can | icel         |
|                                 |                      | _                   |                                          |                                 |              |
|                                 | Type *               |                     | л.                                       | me '                            | ,            |
| Creators                        | [                    |                     |                                          |                                 | O Ac         |
| 2.20013                         |                      |                     |                                          | O Add                           |              |
| Open Access *                   | True                 |                     |                                          |                                 |              |
| Embargo Date                    |                      |                     |                                          | <b>m</b>                        |              |
| License                         |                      |                     | ©                                        | Select License                  |              |
|                                 | URL                  |                     |                                          |                                 |              |

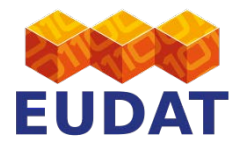

| Community *               | FUDAT                                   |                |
|---------------------------|-----------------------------------------|----------------|
|                           | elisebath                               |                |
|                           | EUDAT                                   |                |
| Titles *                  | mytest                                  |                |
|                           |                                         | © Adc          |
| Descriptions              | Just a test                             |                |
|                           | Type *                                  | Other .        |
|                           | .,,,,,,,,,,,,,,,,,,,,,,,,,,,,,,,,,,,,,, | O Add          |
| Creators                  | Le Franc, Yann                          |                |
|                           |                                         | ▲ Add          |
| Open Access *             | True                                    |                |
| Embargo Date              |                                         |                |
| License                   |                                         | Select License |
|                           | URL                                     |                |
| Disciplines               |                                         | •              |
|                           |                                         | ▲ Add          |
|                           |                                         |                |
| Keywords                  |                                         |                |
| Keywords                  |                                         | € Add          |
| Keywords<br>Contact Email | email@example.com                       |                |

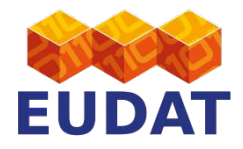

| Community *                                         | EUDAT                 |                  |
|-----------------------------------------------------|-----------------------|------------------|
|                                                     | allelada              |                  |
|                                                     | EUDAT                 |                  |
|                                                     |                       |                  |
| Titles *                                            | mytest                |                  |
|                                                     |                       | O Add            |
| Descriptions                                        | Just a test           |                  |
|                                                     |                       |                  |
|                                                     | Type ' Oti            | ner 👻            |
|                                                     |                       | • Add            |
| Creators                                            | Le Franc, Yann        |                  |
|                                                     |                       | O Add            |
| Open Access *                                       | True                  |                  |
| Embargo Date                                        |                       | m                |
|                                                     | C                     | © Select License |
| License                                             |                       |                  |
| License                                             | URL                   |                  |
| License<br>Disciplines                              | URL                   |                  |
| License<br>Disciplines                              | URL                   | Q Add            |
| License<br>Disciplines<br>Keywords                  | URL                   | ● Add            |
| License<br>Disciplines<br>Keywords                  | URL                   | Q Add            |
| License<br>Disciplines<br>Keywords<br>Contact Email | URL email@example.com | Q Add            |

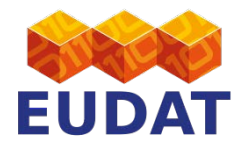

| Community *   | EUDAT             |       |              |                                                                       |                                                                                                    |                                                                                                    |    |
|---------------|-------------------|-------|--------------|-----------------------------------------------------------------------|----------------------------------------------------------------------------------------------------|----------------------------------------------------------------------------------------------------|----|
| Titles •      | mytest            |       | Editing d    | raft                                                                  |                                                                                                    |                                                                                                    |    |
|               |                   |       | Add files    |                                                                       | ,                                                                                                  |                                                                                                    |    |
| Descriptions  | Just a test       |       |              | Choose a Lie<br>Answer the questions<br>O Start again +               | cruse the search to find the                                                                       | × license you want                                                                                                    |    |
|               | Туре *            | Other |              | What do you want<br>Software D                                        | o deposit?<br>ata                                                                                  |                                                                                                    | -  |
| Creators      | Lo France Vann    |       | Uploaded f   | Search for a licens                                                   | 8                                                                                                  |                                                                                                    |    |
| Open Access * | True              |       |              | Public Domain<br>The work identified<br>rights.<br>Publicly Available | Mark (PD)<br>as being free of known restri                                                         | ictions under copyright law, including all related and neighboring                                                                                                    | *  |
| mbargo Date   |                   |       | Basic fields | Public Domain                                                         | Dedication (CC Zero)                                                                               |                                                                                                    |    |
| License       |                   |       | _            | CC Zero enables so<br>content to waive the<br>domain, so that othe    | entists, educators, artists an<br>ise interests in their works an<br>ars may freely build upon, en | nd other creators and owners of copyright- or database-protected<br>nd thereby place them as completely as possible in the public<br>shance and reuse the works for any purposes without restriction |    |
|               | URL               |       |              | Publicly Available                                                    | atabase law.                                                                                       |                                                                                                    |    |
| Disciplines   |                   |       |              | Creative Comm<br>This is the standard<br>work.                        | ions Attribution (CC-E<br>creative commons license th                                              | BY)<br>hat gives others maximum freedom to do what they want with your                                                                                                    | 0/ |
| Keywords      |                   |       |              | Publicly Available<br>Creative Comm                                   | CON OPEN DATA                                                                                      | eAlike (CC-BY-SA)                                                                                                    |    |
| Contact Email | email@example.com |       |              | This creative earth                                                   | Type *                                                                                             | the moules Attribution Tennes, but moules upu to minese all                                                                                                    |    |
|               |                   |       |              |                                                                       | 20                                                                                                 | State                                                                                                    | 0. |

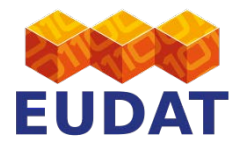

| Titles *        | mytest                                          |                             |                  |
|-----------------|-------------------------------------------------|-----------------------------|------------------|
|                 |                                                 |                             | • Add            |
| Descriptions    | Just a test                                     |                             |                  |
|                 | Туре                                            | Other                       |                  |
|                 |                                                 |                             | O Add            |
| Creators        | Le Franc, Yann                                  |                             |                  |
| Open Access *   | True                                            |                             |                  |
| Embargo Date    |                                                 |                             | <b>m</b>         |
| License         | Creative Commons Attribu                        | tion (CC-BY)                | © Select License |
|                 | URL                                             | http://creativecommons.org/ | licenses/by/4.0/ |
| Disciplines     | $3.1.27 \rightarrow Biology \rightarrow Neuros$ | cience                      | -                |
|                 |                                                 |                             | O Add            |
| Keywords        | keyword1, keyword 2                             |                             |                  |
|                 |                                                 |                             | Add              |
| Contact Email   | ylefranc@esciencefactory.                       | com                         |                  |
| ublication Date | 20-02-2017                                      |                             |                  |
|                 | Show more details >                             |                             |                  |

Please provide a correct value for field: license/license

Submit draft for publication

When the draft is published it will be assigned a PID, making it publicly citable. But a published record's files can no longer be modified by its owner.

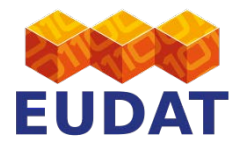

| Titles *         | mytest                                          |                                      |                        |          |               |
|------------------|-------------------------------------------------|--------------------------------------|------------------------|----------|---------------|
|                  |                                                 |                                      |                        |          | O Add         |
| Descriptions     | Just a test                                     |                                      |                        |          |               |
|                  | Туре                                            | Other                                |                        |          | •             |
|                  |                                                 |                                      |                        |          | O Add         |
| Creators         | Le Franc, Yann                                  |                                      |                        |          |               |
| Open Access      | True                                            |                                      |                        |          | O Add         |
| open Access      |                                                 |                                      |                        |          |               |
| Embargo Date     |                                                 |                                      |                        |          | <b>#</b>      |
| License          | Creative Commons Attribu                        | Creative Commons Attribution (CC-BY) |                        |          | elect License |
|                  | URL                                             | http://creati                        | vecommons.org/licenses | /by/4.0/ |               |
| Disciplines      | $3.1.27 \rightarrow Biology \rightarrow Neuros$ | cience                               |                        |          | •             |
|                  |                                                 |                                      |                        |          | O Add         |
| Keywords         | keyword1, keyword 2                             |                                      |                        |          |               |
|                  |                                                 |                                      |                        |          | O Add         |
| Contact Email    | ylefranc@esciencefactory                        | com                                  |                        |          |               |
| Publication Date | 20-02-2017                                      |                                      |                        |          |               |
|                  |                                                 |                                      |                        |          |               |

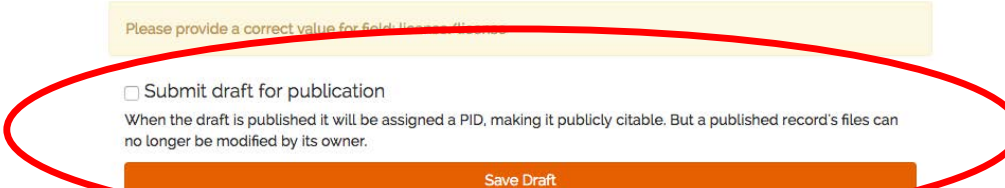

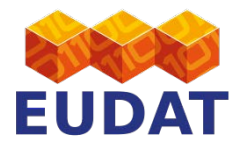

| Titles *         | mytest                                          |                     |                           |                  |
|------------------|-------------------------------------------------|---------------------|---------------------------|------------------|
|                  |                                                 |                     |                           | O Add            |
| Descriptions     | Just a test                                     |                     |                           |                  |
|                  | Туре*                                           | Other               |                           |                  |
|                  |                                                 | other               |                           | O Add            |
| Creators         | Le Franc, Yann                                  |                     |                           |                  |
|                  | _                                               |                     |                           | O Add            |
| Open Access *    | True                                            |                     |                           |                  |
| Embargo Date     |                                                 |                     |                           | â                |
| License          | Creative Commons Attribu                        | tion (CC-BY)        |                           | © Select License |
|                  | URL                                             | http://creativecomn | nons.org/licenses/by/4.0/ |                  |
| Disciplines      | $3.1.27 \rightarrow Biology \rightarrow Neuros$ | cience              |                           | •                |
|                  |                                                 |                     |                           | O Add            |
| Keywords         | keyword1, keyword 2                             |                     |                           |                  |
|                  |                                                 |                     |                           | O Add            |
| Contact Email    | ylefranc@esciencefactory                        | com                 |                           |                  |
| Publication Date | 20-02-2017                                      |                     |                           |                  |
|                  | Show more details >                             |                     |                           |                  |

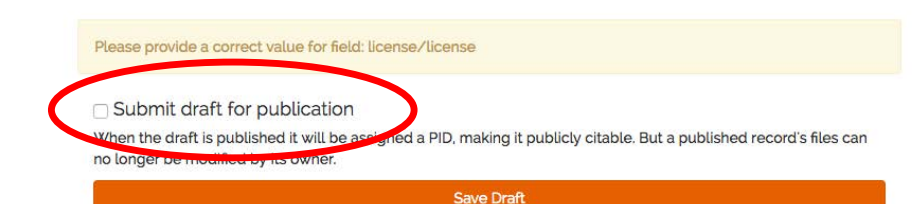

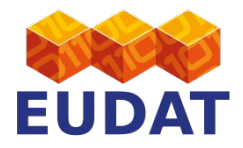

| EUDAT                                                                                  | 0         | Search records for. |        |         |                       | Q SEARCH       |
|----------------------------------------------------------------------------------------|-----------|---------------------|--------|---------|-----------------------|----------------|
| EUDAI                                                                                  | HELP      | COMMUNITIES         | UPLOAD | CONTACT | L ylefranc@esciencefa | ctory.com -    |
| CORDS > 5CEC5B1105                                                                     | 595448BB: | 134DCCAFB3B4281     |        |         |                       |                |
|                                                                                        |           |                     |        |         |                       |                |
|                                                                                        |           |                     |        |         |                       |                |
| vtest                                                                                  |           |                     |        |         |                       |                |
| ytest<br>.e Franc, Yann;                                                               |           |                     |        |         |                       |                |
| ytest<br>e Franc, Yann;<br>17, 2017                                                    |           |                     |        |         |                       | EUDAT          |
| ytest<br>e Franc, Yann:<br>17, 2017<br>cription: Just a test                           |           |                     |        |         |                       | EUDAT          |
| ytest<br>e Franc, Yann;<br>17, 2017<br>cription: Just a test<br>tiplines: 3.1.27 → Bio | ology → I | Neuroscience;       |        |         |                       | EUDAT<br>EUDAT |

| Size |
|------|
| 51B  |
|      |

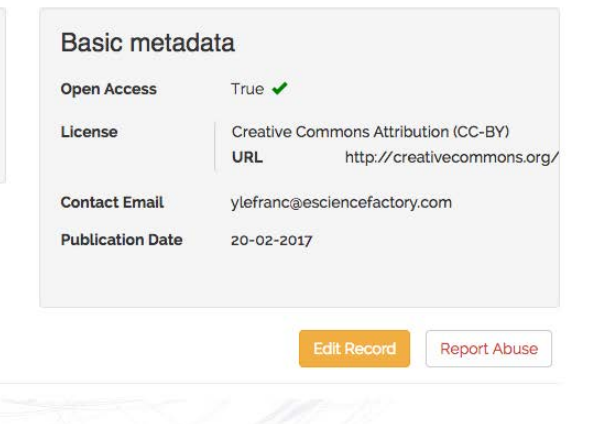

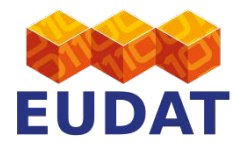

|                                                                                                    | 0                                                         | Search records for.                       |                       |                   |                                                                            | Q SEARCH                                                                                                    |                                 |
|----------------------------------------------------------------------------------------------------|-----------------------------------------------------------|-------------------------------------------|-----------------------|-------------------|----------------------------------------------------------------------------|----------------------------------------------------------------------------------------------------|---------------------------------|
| LODAT                                                                                                    | HELP                                                      | COMMUNITIES                               | UPLOAD                | CONTACT           | 👤 yle                                                                      | franc@esciencefactory.com -                                                                                 |                                 |
| RECORDS >> 5CEC5B11                                                                                                    | 0595448BB                                                 | 134DCCAFB3B4281                           |                       |                   |                                                                            |                                                                                                    |                                 |
|                                                                                                    |                                                           |                                           |                       |                   |                                                                            |                                                                                                    |                                 |
| nytest                                                                                                    |                                                           |                                           |                       |                   |                                                                            |                                                                                                    |                                 |
| y Le Franc, Yann;                                                                                                    |                                                           |                                           |                       |                   |                                                                            |                                                                                                    | EUDAT                           |
| eb 17, 2017                                                                                                    |                                                           |                                           |                       |                   |                                                                            |                                                                                                    | b. b. b.                        |
|                                                                                                    |                                                           |                                           |                       |                   |                                                                            |                                                                                                    |                                 |
| escription: Just a tes                                                                                                    | st                                                        |                                           |                       |                   |                                                                            |                                                                                                    | EUDAT                           |
| escription: Just a tes<br>isciplines: 3.1.27 → E                                                                                  | st<br>Biology → I                                         | Neuroscience;                             |                       |                   |                                                                            |                                                                                                    | EUDAT                           |
| escription: Just a tes<br>isciplines: 3.1.27 → E<br>eywords: keyword1,                                                            | st<br>Biology → I<br><mark>keyword 2</mark>               | Neuroscience;                             |                       |                   |                                                                            |                                                                                                    | EUDAT                           |
| escription: Just a test<br>isciplines: 3.1.27 → E<br>eywords: keyword1,<br>D: 11304/0748091                                       | st<br>Biology → I<br><mark>keyword 2</mark><br>18-2b1a-41 | Neuroscience;<br>!;<br>f8-ba83-1de6633a58 | 3 <b>f6</b> Co        | PDY               |                                                                            |                                                                                                    | EUDAT                           |
| escription: Just a test<br>isciplines: 3.1.27 → E<br>eywords: keyword1,<br>ID: 11304/0748091<br>Files                             | st<br>Biology → I<br>keyword 2<br>.8-2b1a-41              | Neuroscience;<br>;;<br>f8-ba83-1de6633a58 | 3 <b>f6</b> Co        | py E              | Basic metad                                                                | ata                                                                                                    | EUDAT                           |
| escription: Just a tes<br>isciplines: 3.1.27 → E<br>eywords: keyword1,<br>ID: 11304/0748091<br>Files<br>Name                      | st<br>Biology → I<br>keyword 2<br>.8-2b1a-41              | Neuroscience;<br>::<br>f8-ba83-1de6633a58 | 5ize                  | ipy<br>E<br>c     | Basic metad                                                                | ata<br>True ✔                                                                                               | EUDAT                           |
| escription: Just a test<br>isciplines: 3.1.27 → E<br>eywords: keyword1,<br>ID: 11304/0748091<br>Files<br>Name<br>> TestFile.txt   | st<br>Biology → I<br>keyword 2<br>.8-2b1a-41              | Neuroscience;<br>;;<br>f8-ba83-1de6633a58 | 51B                   | Py<br>E<br>L      | Basic metad<br>Open Access<br>License                                      | ata<br>True ✔<br>Creative Commons Attribut<br>URL http://creat                                              | ion (CC-BY)<br>tivecommons.org/ |
| escription: Just a test<br>isciplines: 3.1.27 → E<br>eywords: keyword1,<br>ID: 11304/0748091<br>Files<br>Name<br>> ■ TestFile.txt | st<br>3iology → I<br>keyword 2<br>.8-2b1a-41              | Neuroscience;<br>f8-ba83-1de6633a58       | 6f6 Co<br>Size<br>51B | Py E              | Basic metad<br>Open Access<br>License<br>Contact Email                     | ata<br>True ✓<br>Creative Commons Attribut<br>URL http://creat<br>ylefranc@esciencefactory.cc               | ion (CC-BY)<br>tivecommons.org/ |
| escription: Just a test<br>isciplines: 3.1.27 → E<br>eywords: keyword1,<br>D: 11304/0748091<br>Files<br>Name<br>> ■ TestFile.txt  | st<br>Biology → I<br>keyword 2<br>8-2b1a-41               | Neuroscience;<br>f8-ba83-1de6633a58       | 6f6 Co<br>Size<br>51B | Py<br>E<br>C<br>F | Basic metad<br>Open Access<br>License<br>Contact Email<br>Publication Date | ata<br>True ✓<br>Creative Commons Attribut<br>URL http://creat<br>ylefranc@esciencefactory.cc<br>20-02-2017 | ion (CC-BY)<br>tivecommons.org/ |

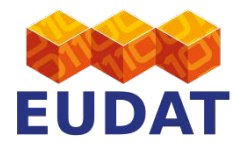

|                                                                       | Search records fo                 | r      |         | Q SEARCH                         |       |
|-----------------------------------------------------------------------|-----------------------------------|--------|---------|----------------------------------|-------|
| HELP                                                                  | COMMUNITIES                       | UPLOAD | CONTACT | L ylefranc@esciencefactory.com - |       |
| RDS = 5CEC5B110595448B                                                | B134DCCAFB3B4281                  |        |         |                                  |       |
|                                                                       |                                   |        |         |                                  |       |
|                                                                       |                                   |        |         |                                  |       |
|                                                                       |                                   |        |         |                                  |       |
| test                                                                  |                                   |        |         |                                  |       |
| test<br>Franc, Yann;                                                  |                                   |        |         |                                  | EUDAT |
| test<br>Franc, Yann;<br>, 2017                                        |                                   |        |         |                                  | EUDAT |
| Franc, Yann;<br>, 2017<br>ption: Just a test                          |                                   |        |         |                                  | EUDAT |
| ranc, Yann;<br>2017<br>otion: Just a test<br>ines: 3.1.27 → Biology – | <ul> <li>Neuroscience;</li> </ul> |        |         |                                  | EUDAT |

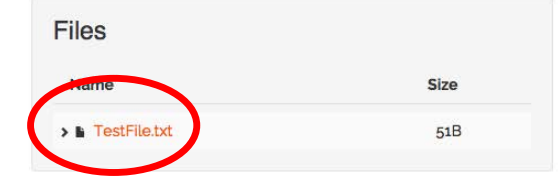

| Basic metada     | ata        |                            |         |
|------------------|------------|----------------------------|---------|
| Open Access      | True 🖌     |                            |         |
| License          | Creative C | ommons Attribution (CC-BY) |         |
|                  | URL        | http://creativecommor      | 1s.org/ |
| Contact Email    | ylefranc@@ | esciencefactory.com        |         |
| Publication Date | 20-02-201  | 7                          |         |
|                  |            |                            |         |
|                  | 2          |                            |         |
|                  |            | Edit Record Report Ab      | use     |

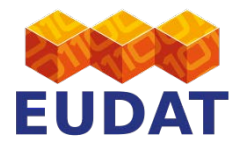

|            | 9           | Search records for |        |         | Q SEARCH                         |  |
|------------|-------------|--------------------|--------|---------|----------------------------------|--|
| 2SHARE EUI | DAT<br>HELP | COMMUNITIES        | UPLOAD | CONTACT | L ylefranc@esciencefactory.com → |  |

#### mytest

by Le Franc, Yann;

Feb 17, 2017

Description: Just a test for fun

Disciplines: 3.1.27 → Biology → Neuroscience;

Keywords: keyword1, keyword 2;

PID: 11304/07480918-2b1a-41f8-ba83-1de6633a58f6

Copy

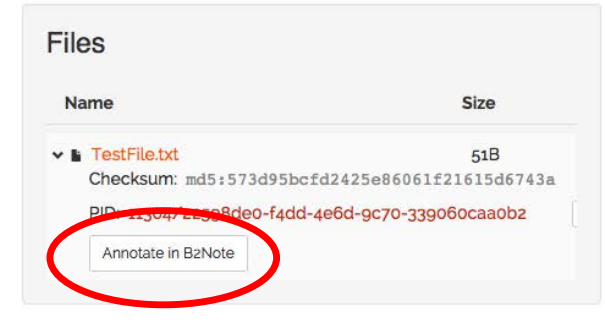

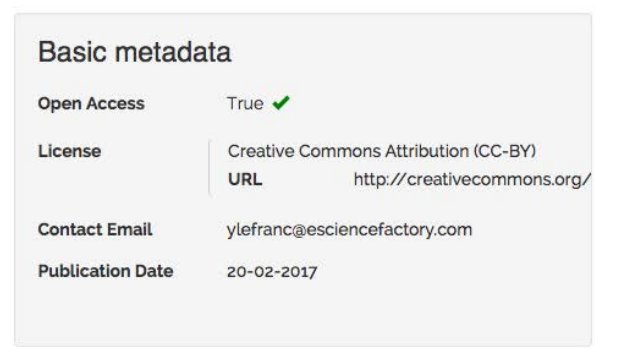

**Report Abuse** 

EUDAT

EUDAT

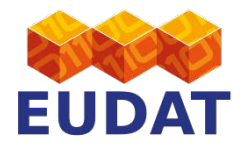

| HELP COMMUNITIES RECORDS >> 5CEC5B110595448BB134DCCAFB3B4281                                                                                                    | UPLOAD CONTACT                                                                     | *J Login                                      |
|----------------------------------------------------------------------------------------------------|------------------------------------------------------------------------------------|-----------------------------------------------|
| Tytest<br>y Le Franc, Yann;<br>ieb 17, 2017<br>Description: Just a test for fun<br>Disciplines: 3.1.27 → Biology → Neuroscience;<br>Keywords: keyword1, keyword 2;<br>ID: 11304/07480918-2b1a-41f8-ba83-1de6633a58f6<br>Files | Copy<br>Basic metad                                                                | * B2NOTE<br>+ •                               |
| Name                                                                                                    | Size Open Access<br>51B<br>1615d6743a<br>ocaaobz Contact Email<br>Publication Date | Login New user? Register.<br>Forgot password. |

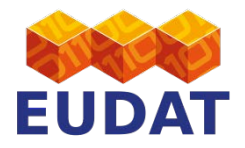

### STEP 3 - B2NOTE Register/Login

| HELP COM                                                                                                    | MUNITIES UPLOAD CON                                                 | ITACT                                                                      | *) Login                                                  |   |
|----------------------------------------------------------------------------------------------------|---------------------------------------------------------------------|----------------------------------------------------------------------------|-----------------------------------------------------------|---|
| RECORDS >> 5CEC5B110595448BB134DCCAF                                                                             | FB3B4281                                                            |                                                                            |                                                           |   |
| nytest                                                                                                    |                                                                     |                                                                            | B2NOTE                                                    |   |
| y Le Franc, Yann;                                                                                                |                                                                     |                                                                            | BZNOIE                                                    |   |
| eb 17, 2017                                                                                                    |                                                                     |                                                                            | + 9                                                       |   |
| escription: Just a test for fun                                                                                  |                                                                     |                                                                            |                                                           |   |
| Disciplines: 3.1.27 → Biology → Neurosc                                                                          | ience;                                                              |                                                                            | Login                                                     |   |
| eywords: keyword1, keyword 2;                                                                                    |                                                                     |                                                                            |                                                           |   |
| ID: 11304/07480918-2b1a-41f8-ba83                                                                                | -1de6633a58f6 Copy                                                  |                                                                            | Enter email                                               |   |
| 20 00 7.00 A 10                                                                                                  |                                                                     |                                                                            |                                                           |   |
|                                                                                                    |                                                                     |                                                                            | Enter password                                            |   |
| Files                                                                                                    |                                                                     | Basic metad                                                                | Enter password                                            | I |
| Files<br>Name                                                                                                    | Size                                                                | Basic metad                                                                | Enter password Login New user? Register. Forget password. |   |
| Files<br>Name                                                                                                    | Size<br>51B                                                         | Basic metad<br>Open Access<br>License                                      | Enter password Login New user? Register. Forgot password. |   |
| Files<br>Name<br>• TestFile.txt<br>Checksum: md5:573d95bcfd2                                                     | <b>Size</b><br>51B<br>425e86061f21615d6743a                         | Basic metad<br>Open Access<br>License                                      | Enter password Login New user? Register. Forget password. |   |
| Files<br>Name<br>TestFile.txt<br>Checksum: md5:573d95bcfd2<br>PID: 11304/22598de0-f4dd-4e6                       | 51B<br>425e86061f21615d6743a<br>6d-gc70-339060caa0b2                | Basic metad<br>Open Access<br>License<br>Contact Email                     | Enter password Login New user? Register. Forgot passmord. |   |
| Files Name  TestFile.txt Checksum: md5:573d95bcfd2 PID: 11304/22598de0-f4dd-4e6 Annotate in B2Note               | Size<br>51B<br>425e86061f21615d6743a<br>3d-9c70-339060caa0b2        | Basic metad<br>Open Access<br>License<br>Contact Email<br>Publication Date | Enter password Login New user? Register. Forget password. |   |
| Files<br>Name<br>TestFile.txt<br>Checksum: md5:573d95bcfd2<br>PID: 11304/22598de0-f4dd-4e6<br>Annotate in B2Note | 51B<br>425e86061f21615d6743a<br>id-9c70-339060caa0b2                | Basic metad<br>Open Access<br>License<br>Contact Email<br>Publication Date | Enter password Login New user? Register. Forgot password. |   |
| Files Name  TestFile.txt Checksum: md5:573d95bcfd2 PID: 11304/22598de0-f4dd-4e6 Annotate in B2Note               | Size<br>51B<br>425e86061f21615d6743a<br>5d-9c70-339060caa0b2        | Basic metad<br>Open Access<br>License<br>Contact Email<br>Publication Date | Enter password Login New user? Register. Forget password. |   |
| Files<br>Name<br>TestFile.txt<br>Checksum: md5:573d95bcfd2<br>PID: 11304/22598deo-f4dd-4e6<br>Annotate in B2Note | <b>Size</b><br>51B<br>425e86061f21615d6743a<br>5d-9c70-339060caa0b2 | Basic metad<br>Open Access<br>License<br>Contact Email<br>Publication Date | Enter password Login New user? Register. Forgot password. |   |

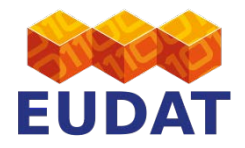

### STEP 3 - B2NOTE Register/Login

| BZSHARE EUDAT                                                                                                   | B2NOTE                    | Q SEARCH          |
|----------------------------------------------------------------------------------------------------|---------------------------|-------------------|
| ★ » RECORDS » 5CEC5B110595448BB134DC a                                                                          | 0 🕈                       |                   |
| mytest                                                                                                    | Registration              | B2NOTE            |
| by Le Franc, Yann;<br>Feb 17, 2017                                                                              | All fields are required.  | + 0               |
| <b>Description:</b> Just a test for fun<br><b>Disciplines:</b> 3.1.27 $\rightarrow$ Biology $\rightarrow$ Neuro | Enter email               | ı                 |
| Reywords: Reyword1, Reyword 2;<br>PID: 11304/07480918-2b1a-41f8-ba                                              | Enter password            | mail              |
| Files bi                                                                                                    | Enter password (again)    | assword           |
| Name                                                                                                    | Enter annotator pseudonym | Forget passiford. |
| ✓ ■ TestFile.txt<br>Checksum: md5:573d95bcf<br>PID: 11304/22598de0-f4dd-4                                       | Enter first name          |                   |
| Annotate in B2Note                                                                                              | Enter last name           |                   |
|                                                                                                    |                           |                   |

**EUDAT** 

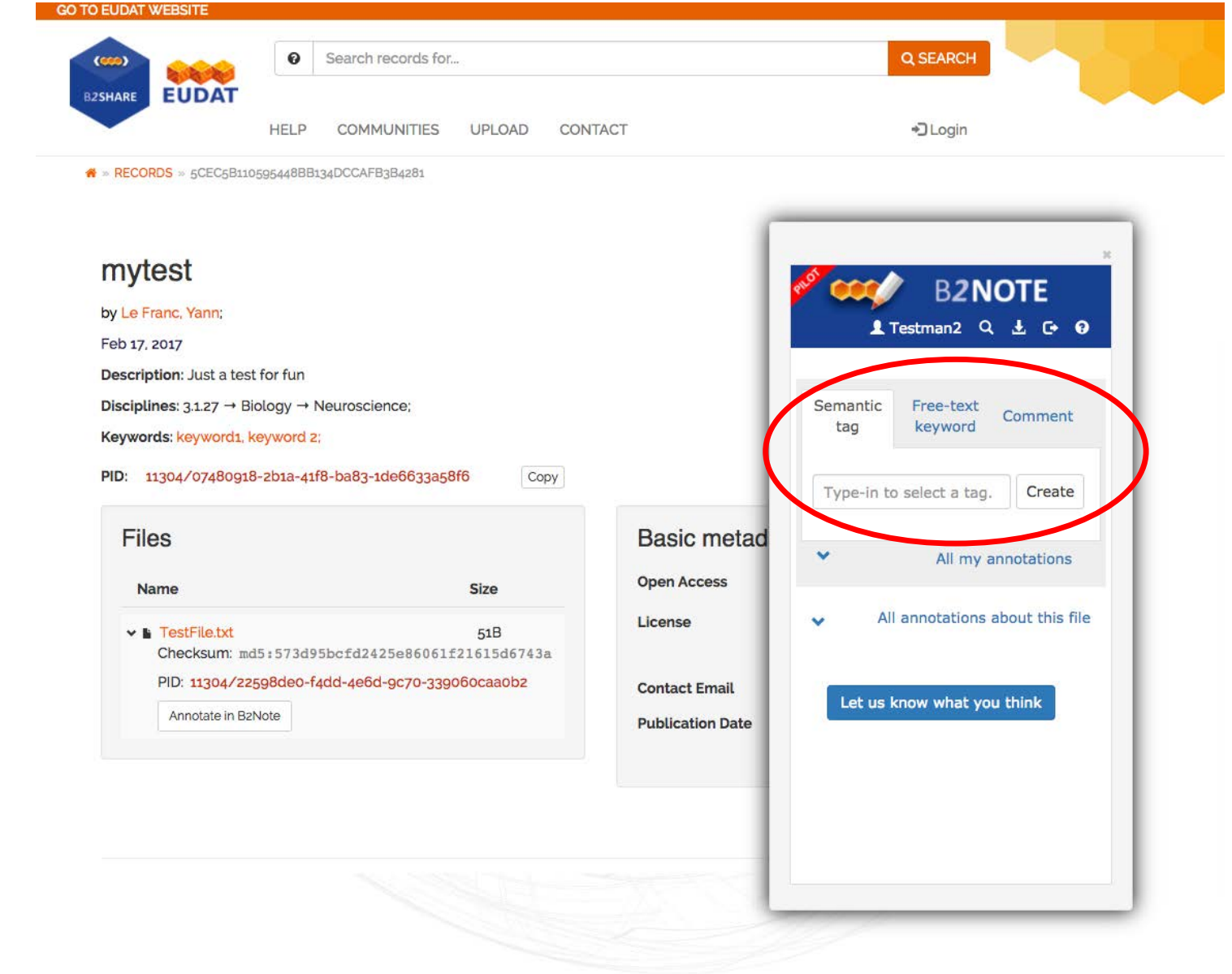

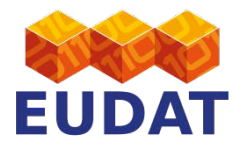

|                                                                        | Search records for                                                                          |                                                    | Q SEARCH                                                                                                    |
|------------------------------------------------------------------------|---------------------------------------------------------------------------------------------|----------------------------------------------------|----------------------------------------------------------------------------------------------------|
|                                                                        | HELP COMMUNITIES UPLOAD                                                                     | CONTACT                                            | *) Login                                                                                                    |
| * » RECORDS » 5CEC5B1                                                  | 110595448BB134DCCAFB3B4281                                                                  |                                                    |                                                                                                    |
| mytest<br>by Le Franc, Yann;<br>Feb 17, 2017<br>Description; Just a te | est for fun                                                                                 |                                                    | B2NOTE<br>≰Testman2 Q ≰ ⊂ 9                                                                                                    |
| Disciplines: 3.1.27 →<br>Keywords: keyword1<br>PID: 11304/074809       | Biology → Neuroscience;<br>L keyword 2;<br>318-2b1a-41f8-ba83-1de6633a58f6                  | ору                                                | Semantic<br>tag Free-text<br>keyword Comment<br>thermol Create                                                                                  |
| Files<br><sub>Name</sub>                                               | Size                                                                                        | Basic metad                                        | Thermo bia (FBsp_10000258)<br>Thermo biotes mytilogeiton (VTO_0067<br>278)<br>Thermo filum pendens (2269)                                       |
| TestFile.txt Checksum: 1 PID: 11304/2 Annotate in E                    | 51B<br>md5:573d95bcfd2425e86061f21615d674<br>22598deo-f4dd-4e6d-9c70-339060caa0b2<br>B2Note | License<br>3a<br>Contact Email<br>Publication Date | Thermo zephyrus ataxus (1405336)<br>Thermo meter jar (464807001)<br>Thermo nuclear weapon (A-35200)<br>Thermo coccus barophilus (44115500<br>6) |
|                                                                        |                                                                                             |                                                    |                                                                                                    |

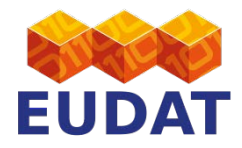

| HELP COMMUNITIES UPLOAD CONT<br>» RECORDS » 5CEC5B110595448BB134DCCAFB3B4281                                                                                                    | ACT +D Login                                                                    |                            |
|----------------------------------------------------------------------------------------------------|---------------------------------------------------------------------------------|----------------------------|
| mytest<br>by Le Franc, Yann;<br>Feb 17, 2017<br>Description: Just a test for fun<br>Disciplines: 3.1.27 → Biology → Neuroscience;<br>Keywords: keyword1, keyword 2;<br>PID: 11304/07480918-2b1a-41f8-ba83-1de6633a58f6 Copy | Semantic<br>tag<br>Trace in a knowledd                                          | OTE<br>± • •               |
| Files<br>Name Size                                                                                                    | Basic metad<br>Open Access                                                      | nnotations                 |
| <ul> <li>✓ ■ TestFile.txt 51B<br/>Checksum: md5:573d95bcfd2425e86061f21615d6743a</li> <li>PID: 11304/22598de0-f4dd-4e6d-9c70-339060caa0b2</li> <li>Annotate in B2Note</li> </ul>                                            | License All annotations and Contact Email Let us know what you publication Date | about this file<br>u think |
|                                                                                                    |                                                                                 |                            |

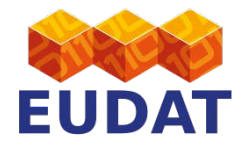

| ■ RECORDS = 5CEC5B110595448BB134DCCAFB3B4281                                                                        |                           |                                   |                   |                      |                |
|----------------------------------------------------------------------------------------------------|---------------------------|-----------------------------------|-------------------|----------------------|----------------|
| mytest<br>by Le Franc, Yann;<br>Feb 17, 2017                                                                        |                           |                                   | <sup>₽®</sup> ₩   | B2NC<br>estman2 Q    | DTE<br>⊥ œ ø   |
| Description: Just a test for fun<br>Disciplines: 3.1.27 → Biology → Neuroscience;<br>Keywords: keyword1, keyword 2; |                           |                                   | Semantic<br>tag   | Free-text<br>keyword | Comment        |
| PID: 11304/07480918-2b1a-41f8-ba83-1de6633a58                                                                       | 3f6 Copy                  | Basic metad                       | Туре уои          | comment.             | Create         |
| Name                                                                                                    | Size                      | Open Access<br>License            | *                 | All my an            | notations      |
| Checksum: md5:573d95bcfd2425e860611<br>PID: 11304/22598de0-f4dd-4e6d-9c70-339<br>Annotate in B2Note                 | 221615d6743a<br>060caa0b2 | Contact Email<br>Publication Date | ✓ All<br>Let us k | annotations at       | bout this file |
|                                                                                                    |                           |                                   |                   |                      |                |

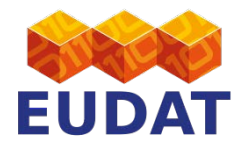

| HELP COMMUNITIES                                                                                               | S UPLOAD COI                          | NTACT                                        | €Lo                                                                | gin                           |
|----------------------------------------------------------------------------------------------------|---------------------------------------|----------------------------------------------|--------------------------------------------------------------------|-------------------------------|
| Le Franc, Yann;<br>b 17, 2017<br>scription: Just a test for fun<br>sciplines: 3.1.27 → Biology → Neuroscience; |                                       |                                              | Semantic Free-<br>tag keyv                                         | S2NOTE<br>n2 Q L C Q          |
| D: 11304/07480918-2b1a-41f8-ba83-1de6633                                                                       | a58f6 Copy                            | Basic metad                                  | Type your comm                                                     | Create                        |
| Name  TestFile.txt Checksum: md5:573d95bcfd2425e860 PID: 11304/22598de0-f4dd-4e6d-9c70-3 Annotate in B2Note    | 51B<br>61f21615d6743a<br>339060caa0b2 | License<br>Contact Email<br>Publication Date | A     Semantic tag     Free-text keywor     Comment     All annotz | Il my annotations<br>d 3<br>1 |
|                                                                                                    |                                       |                                              |                                                                    |                               |

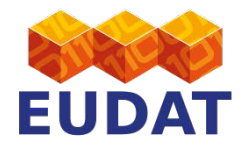

CO TO ELIDAT WERE

| RECORDS » 5CEC5B1:                                                                     | 0595448BB134DCCAFB3B4281   |           |                  | - Login                             |                                |            |     |
|----------------------------------------------------------------------------------------|----------------------------|-----------|------------------|-------------------------------------|--------------------------------|------------|-----|
| <b>mytest</b><br>by Le Franc, Yann;<br>Feb 17, 2017<br><b>Description</b> : Just a ter | st for fun                 |           |                  | B2<br>Testman2<br>Semantic tag roop | <mark>NO1</mark><br>م <u>+</u> | ГЕ<br>. с• | 0   |
| Disciplines: 3.1.27 → E                                                                | Biology → Neuroscience;    |           |                  | Label                               | Nb                             | Acti       | ons |
| Keywords: keyword1,                                                                    | keyword 2;                 |           |                  | Brain damage                        | 1                              | 1          | ŵ   |
| PID: 11304/0748091                                                                     | 8-2b1a-41f8-ba83-1de6633a5 | Bf6 Copy  |                  | Experimental implant                | 1                              | 1          | ŵ   |
|                                                                                        |                            |           |                  | process                             | 1                              | 1          | ŵ   |
| Files                                                                                  |                            |           | Basic metad      | thermomixer                         | 1                              | 1          | ŵ   |
| Name                                                                                   |                            | Size      | Open Access      | Free-text keywor                    | d Atop                         |            |     |
| ✓ ■ TestFile.txt<br>Chocksum: -                                                        | dE. E77d0Eba6d242Ea06061   | 51B       | License          | Label                               | Nb<br>files                    | Acti       | ons |
| Checksull. I                                                                           | 2598de0-f4dd-4e6d-9c70-330 | 060caa0b2 | Contract Empile  | second_weird_keyword                | 1                              | 1          | ŵ   |
| PID: 11304/2                                                                           | 2Note                      |           |                  | weird_keyword                       | 1                              | 1          | ŵ   |
| PID: 11304/2<br>Annotate in B                                                          |                            |           | Publication Date | a keyword                           | 1                              |            | Ê   |
| PID: 11304/2<br>Annotate in B                                                          |                            |           |                  |                                     |                                |            |     |

# **STEP 3 - B2NOTE**

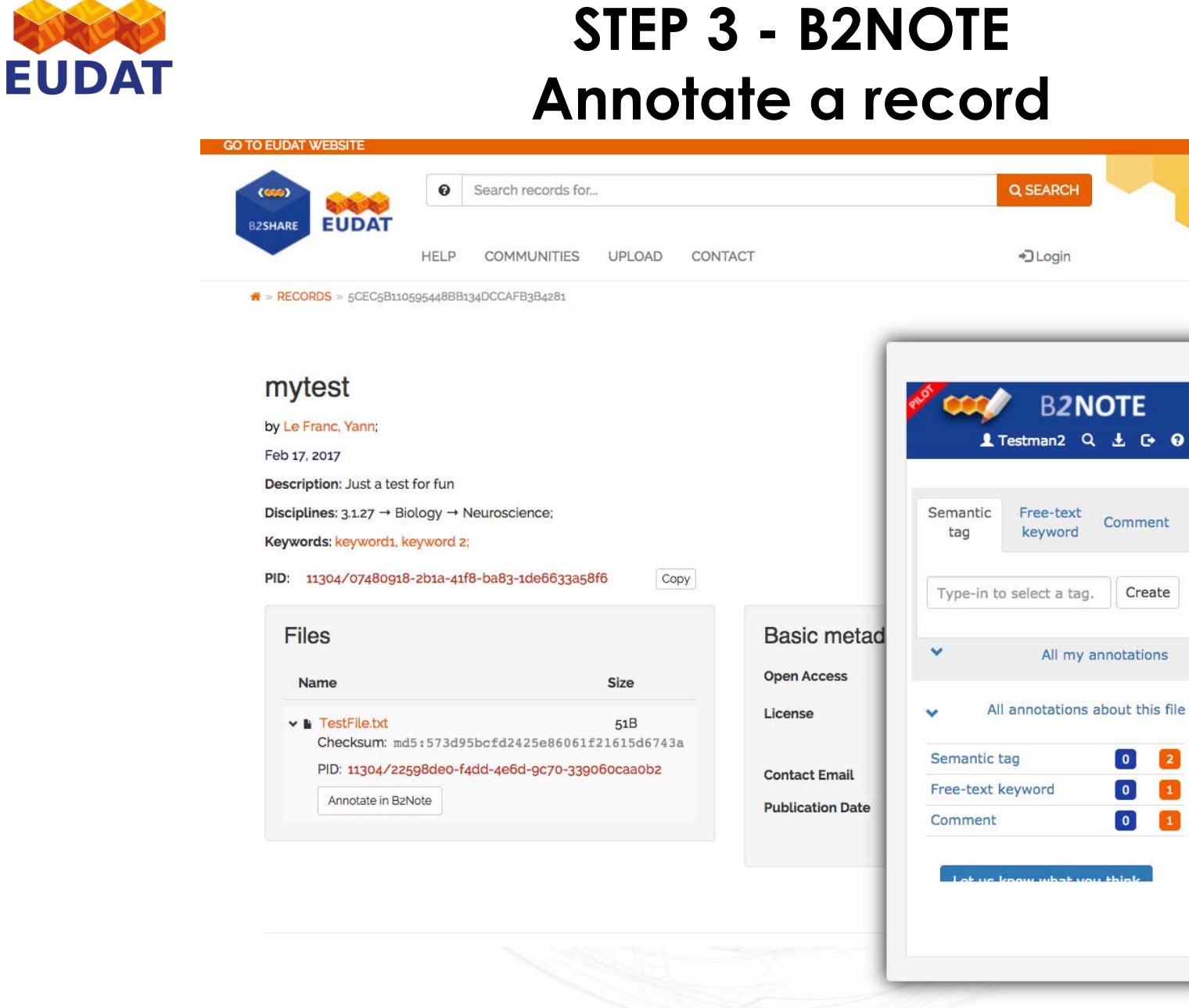

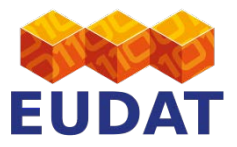

|                                                                                                    |                                                                                                    |                                                                            |                                                                                                    | -                                                                                                    |
|----------------------------------------------------------------------------------------------------|----------------------------------------------------------------------------------------------------|----------------------------------------------------------------------------|----------------------------------------------------------------------------------------------------|----------------------------------------------------------------------------------------------------|
| HELF                                                                                                    | P COMMUNITIES UPLOAD CON                                                                                             | ITACT                                                                      | +) Log                                                                                                    | gin                                                                                                    |
| RECORDS » 5CEC5B110595448E                                                                                                    | 3B134DCCAFB3B4281                                                                                                    |                                                                            |                                                                                                    |                                                                                                    |
| nytest                                                                                                    |                                                                                                    | ſ                                                                          | A COLOR                                                                                                    | 2NOTE *                                                                                                    |
| y Le Franc, Yann;                                                                                                    |                                                                                                    |                                                                            | D.                                                                                                    |                                                                                                    |
| eb 17, 2017                                                                                                    |                                                                                                    |                                                                            | 1 Testman                                                                                                    | 2 4 3 6 9                                                                                                    |
| Description: Just a test for fur                                                                                                    | 1                                                                                                    |                                                                            |                                                                                                    |                                                                                                    |
| Disciplines: 3.1.27 → Biology -                                                                                                    | → Neuroscience;                                                                                                    |                                                                            | Semantic tag                                                                                                    |                                                                                                    |
|                                                                                                    |                                                                                                    |                                                                            |                                                                                                    |                                                                                                    |
| Keywords: keyword1, keyword                                                                                                    | 12;                                                                                                    |                                                                            | Label                                                                                                    | Nb Actions                                                                                                    |
| Keywords: keyword1, keyword                                                                                                    | 1 2;<br>41f8-ba83-1de6633a58f6 Copy                                                                                  | - 1                                                                        | Label<br>brain measurement                                                                                                    | Nb Actions<br>Files                                                                                            |
| Keywords: keyword1, keyword<br>PID: 11304/07480918-2b1a-                                                                                                    | 1 2;<br>41f8-ba83-1de6633a58f6 Copy                                                                                  |                                                                            | Label<br>brain measurement<br>thermomixer                                                                                      | Nb Actions<br>Files                                                                                            |
| Keywords: keyword1, keyword<br>PID: 11304/07480918-2b1a-<br>Files                                                                                                    | d 2;<br>41f8-ba83-1de6633a58f6 Copy                                                                                  | Basic metad                                                                | Label<br>brain measurement<br>thermomixer                                                                                      | Nb Actions<br>Files                                                                                            |
| Keywords: keyword1, keyword<br>MD: 11304/07480918-2b1a-<br>Files                                                                                                    | 1 2;<br>41f8-ba83-1de6633a58f6 Copy                                                                                  | Basic metad                                                                | Label<br>brain measurement<br>thermomixer<br>Free-text keyw                                                                    | Nb Actions<br>Files 1 2 11 11 11 11 11 11 11 11 11 11 11 11                                                    |
| Keywords: keyword1, keyword<br>PID: 11304/07480918-2b1a-<br>Files<br>Name                                                                                                    | 1 2;<br>41f8-ba83-1de6633a58f6 Copy<br>Size                                                                          | Basic metad<br>Open Access                                                 | Label<br>brain measurement<br>thermomixer<br>Free-text keyw<br>Label                                                           | Nb Actions<br>Files<br>2 2 1<br>0rd Actop<br>N Files Actions                                                   |
| Keywords: keyword1, keyword<br>PID: 11304/07480918-2b1a-<br>Files<br>Name<br>Vame<br>Vame<br>Checksum: md5:5736                                                                                                    | 1 2;<br>41f8-ba83-1de6633a58f6 Copy<br>Size<br>51B<br>d95bcfd2425e86061f21615d6743a                                  | Basic metad<br>Open Access<br>License                                      | Label<br>brain measurement<br>thermomixer<br>Free-text keyw<br>Label<br>test                                                   | Nb Actions<br>Files<br>2 2 1<br>0rd rep<br>N Files Actions<br>1 1 2 1                                          |
| Keywords: keyword1, keyword<br>PID: 11304/07480918-2b1a-<br>Files<br>Name<br>Vame<br>Va | 1 2;<br>41f8-ba83-1de6633a58f6 Copy<br>Size<br>51B<br>495bcfd2425e86061f21615d6743a<br>0-f4dd-4e6d-9c70-339060caa0bz | Basic metad<br>Open Access<br>License<br>Contact Email                     | Label<br>brain measurement<br>thermomixer<br>Free-text keyw<br>Label<br>test<br>Comment etop                                   | Nb Actions<br>Files<br>2<br>1<br>0<br>0<br>N Files Actions<br>1 1<br>2                                         |
| Keywords: keyword1, keyword<br>PID: 11304/07480918-2b1a-<br>Files<br>Name<br>V L TestFile.txt<br>Checksum: md5:5734<br>PID: 11304/22598dec<br>Annotate in B2Note                                                                                                    | 1 2;<br>41f8-ba83-1de6633a58f6 Copy<br>Size<br>518<br>495bcfd2425e86061f21615d6743a<br>-f4dd-4e6d-9c70-339060caa0b2  | Basic metad<br>Open Access<br>License<br>Contact Email<br>Publication Date | Label<br>brain measurement<br>thermomixer<br>Free-text keyw<br>Label<br>test<br>Comment http:<br>Label                         | Nb Actions<br>Files<br>2 2 1<br>0rd Actions<br>1 1 2 1<br>1 2 1<br>1 1<br>1 1<br>1 1<br>1 1<br>1 1<br>1 1<br>1 |
| Keywords: keyword1, keyword<br>PID: 11304/07480918-2b1a-<br>Files<br>Name<br>V III: TestFile.txt<br>Checksum: md5:573<br>PID: 11304/22598dec<br>Annotate in B2Note                                                                                                    | 418-ba83-1de6633a58f6 Copy<br>5ize<br>518<br>d95bcfd2425e86061f21615d6743a<br>-f4dd-4e6d-9c70-339060caa0b2           | Basic metad<br>Open Access<br>License<br>Contact Email<br>Publication Date | Label<br>brain measurement<br>thermomixer<br>Free-text keyw<br>Label<br>test<br>Comment <u>otop</u><br>Label<br>A test comment | Nb Actions<br>Files<br>Cord Coop<br>N Files Actions<br>N Files Actions<br>Actions<br>Actions<br>Actions        |
| Keywords: keyword1, keyword<br>PID: 11304/07480918-2b1a-<br>Files<br>Name<br>V II: TestFile.txt<br>Checksum: md5:5730<br>PID: 11304/22598dec<br>Annotate in B2Note                                                                                                    | 1 2;<br>41f8-ba83-1de6633a58f6 Copy<br>Size<br>518<br>d95bcfd2425e86061f21615d6743a<br>0-f4dd-4e6d-9c70-339060caa0b2 | Basic metad<br>Open Access<br>License<br>Contact Email<br>Publication Date | Label<br>brain measurement<br>thermomixer<br>Free-text keyw<br>Label<br>test<br>Comment roop<br>Label<br>A test comment        | Nb Actions<br>Files<br>Cord Actions<br>N Files Actions<br>Actions<br>Actions<br>Actions                        |
| Keywords: keyword1, keyword<br>PID: 11304/07480918-2b1a-<br>Files<br>Name<br>I EstFile.txt<br>Checksum: md5:5734<br>PID: 11304/22598dec<br>Annotate in B2Note                                                                                                    | 1 2:<br>41f8-ba83-1de6633a58f6 Copy<br>Size<br>51B<br>495bcfd2425e86061f21615d6743a<br>-f4dd-4e6d-9c70-339060caa0b2  | Basic metad<br>Open Access<br>License<br>Contact Email<br>Publication Date | Label<br>brain measurement<br>thermomixer<br>Free-text keyw<br>Label<br>test<br>Comment rtop<br>Label<br>A test comment        | Nb Actions<br>Files<br>Cord Actors<br>N Files Actions<br>Actions<br>Actions<br>Actions<br>M Files Actions      |

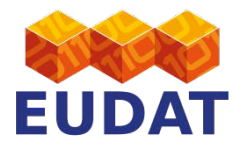

|                                                                                                    | CONTACT                                      | *) Login                                                                                                    |
|----------------------------------------------------------------------------------------------------|----------------------------------------------|----------------------------------------------------------------------------------------------------|
| s RECORDS > 5CEC5B110599448BB34DCCAPB364281<br>by Le Franc, Yann;<br>Feb 17, 2017<br>Description: Just a test for fun<br>Disciplines: 3.1.27 → Biology → Neuroscience;<br>Keywords: keyword1, keyword 2;<br>PID: 11304/07480918-2b1a-41f8-ba83-1de6633a58f6 Copy<br>Files<br>Name Size | Basic metad<br>Open Access                   | <ul> <li>B2NOTE</li> <li>Testman2 L C O</li> <li>Testman2 L C O</li> <li>Type-in to select a tag</li> <li>Include synonym matches</li> <li>+</li> </ul> |
| <ul> <li>TestFile.txt 51B</li> <li>Checksum: md5:573d95bcfd2425e86061f21615d6743a</li> <li>PID: 11304/22598deo-f4dd-4e6d-9c7o-33906ocaa0b2</li> <li>Annotate in B2Note</li> </ul>                                                                                                    | License<br>Contact Email<br>Publication Date | ٩                                                                                                    |

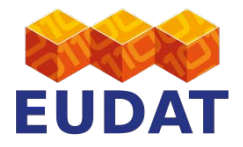

| HELP<br>» RECORDS » 5CEC5B110595448BB134[                                                                                                    | COMMUNITIES UPLOAD CON                                      | NTACT                                        | * Dogin                                                                                          |
|----------------------------------------------------------------------------------------------------|-------------------------------------------------------------|----------------------------------------------|--------------------------------------------------------------------------------------------------|
| mytest<br>by Le Franc, Yann:<br>Feb 17, 2017<br>Description: Just a test for fun<br>Disciplines: 3.1.27 → Biology → Neu<br>Keywords: keyword1, keyword 2;<br>PID: 11304/07480918-2b1a-41f8-1 | troscience;<br>ba83-1de6633a58f6 Copy                       |                                              | B2NOTE<br>▲ Testman2 ▲ C O<br>Search<br>Semantic tag                                             |
| Files<br><sub>Name</sub>                                                                                                    | Size                                                        | Basic metad                                  | brain measurement (EFO_0004464       Include synonym matches       AND \$   Free-text keyword \$ |
| TestFile.bxt     Checksum: md5:573d95ba     PID: 11304/22598de0-f4da     Annotate in B2Note                                                                                                  | 51B<br>5fd2425e86061f21615d6743a<br>-4e6d-9c70-339060caa0b2 | License<br>Contact Email<br>Publication Date | test<br>+                                                                                        |
|                                                                                                    |                                                             |                                              |                                                                                                  |

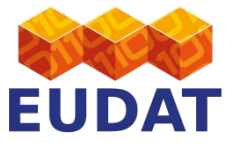

| SHARE EUDAI                                                                                        |                                                                                                    |                                               |                                                                            |                                                                                                    |                                                                                                    |
|----------------------------------------------------------------------------------------------------|----------------------------------------------------------------------------------------------------|-----------------------------------------------|----------------------------------------------------------------------------|----------------------------------------------------------------------------------------------------|----------------------------------------------------------------------------------------------------|
|                                                                                                    | HELP COMMUNITIES                                                                                             | UPLOAD CONTAC                                 | Т                                                                          | ÷0                                                                                                    | Login                                                                                                    |
| * RECORDS > 5CEC5                                                                                  | 3110595448BB134DCCAFB3B4281                                                                                  |                                               |                                                                            |                                                                                                    |                                                                                                    |
| mytest                                                                                             |                                                                                                    |                                               |                                                                            | ø <b>*</b> ••••/                                                                                                    | *<br>B <b>2NOTE</b>                                                                                                   |
| by Le Franc, Yann;                                                                                 |                                                                                                    |                                               |                                                                            | <b>1</b> T                                                                                                    | estman2 🛓 🕞 😧                                                                                                    |
| Feb 17, 2017                                                                                       |                                                                                                    |                                               |                                                                            |                                                                                                    |                                                                                                    |
| Description: Just a 1                                                                              | test for fun                                                                                                 |                                               |                                                                            | O A                                                                                                    |                                                                                                    |
| Disciplines: 3.1.27 -                                                                              | <ul> <li>Biology → Neuroscience;</li> </ul>                                                                  |                                               |                                                                            | Search reg                                                                                                    | sults                                                                                                    |
| Keywords: keyword                                                                                  | 1, keyword 2;                                                                                                |                                               |                                                                            | Scarchites                                                                                                    | Juico                                                                                                    |
|                                                                                                    |                                                                                                    |                                               |                                                                            |                                                                                                    |                                                                                                    |
| PID: 11304/07480                                                                                   | 918-2b1a-41f8-ba83-1de6633a58f6                                                                              | Сору                                          |                                                                            | Query: brain m<br>(EFO_0004464)                                                                                                    | easurement<br>AND test                                                                                                |
| PID: 11304/07480<br>Files                                                                          | 918-2b1a-41f8-ba83-1de6633a58f6                                                                              | Сору                                          | Basic metad                                                                | Query: brain m<br>(EFO_0004464)<br>New search                                                                                                    | easurement<br>AND test<br>Export results                                                                              |
| PID: 11304/07480                                                                                   | 918-2b1a-41f8-ba83-1de6633a58f6                                                                              | Copy                                          | Basic metad                                                                | Query: brain m<br>(EFO_0004464)<br>New search<br>Exact match                                                                                                    | easurement<br>AND test<br>Export results                                                                              |
| PID: 11304/07480<br>Files<br>Name                                                                  | 918-2b1a-41f8-ba83-1de6633a58f6                                                                              | Copy                                          | Basic metad<br>Open Access                                                 | Query: brain m<br>(EFO_0004464)<br>New search<br>Exact match<br>Files                                                                                                    | easurement<br>AND test<br>Export results                                                                              |
| PID: 11304/07480                                                                                   | 918-2b1a-41f8-ba83-1de6633a58f6                                                                              | Copy<br>Size<br>51B<br>615d6743a              | Basic metad<br>Open Access<br>License                                      | Query: brain m<br>(EFO_0004464)<br>New search<br>Exact match<br>Files<br>https://trng-                                                                                                 | easurement<br>AND test<br>Export results                                                                              |
| PID: 11304/07480                                                                                   | 918-2b1a-41f8-ba83-1de6633a58f6<br>md5:573d95bcfd2425e86061f21<br>/22598de0-f4dd-4e6d-9c70-33906d            | Copy<br>Size<br>51B<br>1615d6743a<br>Occaobz  | Basic metad<br>Open Access<br>License                                      | Query: brain m<br>(EFO_0004464)<br>New search<br>Exact match<br>Files<br>https://trng-<br>b2share.eudat.et<br>0135-47db-96f6                                                           | easurement<br>AND test<br>Export results                                                                              |
| PID: 11304/07480<br>Files<br>Name<br>V TestFile.txt<br>Checksum:<br>PID: 11304/<br>Annotate in     | 918-2b1a-41f8-ba83-1de6633a58f6<br>md5:573d95bcfd2425e86061f21<br>/22598de0-f4dd-4e6d-9c70-339060<br>B2Note  | Size<br>51B<br>615d6743a<br>ocaaob2           | Basic metad<br>Open Access<br>License<br>Contact Email                     | Query: brain m<br>(EFO_0004464)<br>New search<br>Exact match<br>Files<br>https://trng-<br>b2share.eudat.er<br>0135-47db-96f6<br>4fc95bfd9dcd/Te                                        | easurement<br>AND test<br>Export results<br>u/api/files/53c1ba4a-<br>stFile.txt                                       |
| PID: 11304/07480                                                                                   | 918-2b1a-41f8-ba83-1de6633a58f6<br>md5:573d95bcfd2425e86061f21<br>/22598de0-f4dd-4e6d-9c70-33906d            | Copy<br>Size<br>51B<br>1615d6743a<br>Ocaa0b2  | Basic metad<br>Open Access<br>License<br>Contact Email<br>Publication Date | Query: brain ma<br>(EFO_0004464)<br>New search<br>Exact match<br>Files<br>https://trng-<br>b2share.eudat.er<br>0135-47db-96f6<br>4fc95bfd9dcd/Te<br>Related mate                       | Export results<br>U/api/files/53c1ba4a-<br>stFile.txt                                                                 |
| PID: 11304/07480<br>Files<br>Name<br>V III TestFile.txt<br>Checksum:<br>PID: 11304/<br>Annotate in | 918-2b1a-41f8-ba83-1de6633a58f6<br>md5:573d95bcfd2425e86061f21<br>/22598de0-f4dd-4e6d-9c70-339066<br>1B2Note | Copy<br>Size<br>51B<br>1615d6743a<br>occaa0b2 | Basic metad<br>Open Access<br>License<br>Contact Email<br>Publication Date | Query: brain ma<br>(EFO_0004464)<br>New search<br>Exact match<br>Files<br>https://trng-<br>b2share.eudat.et<br>0135-47db-96f6<br>4fc95bfd9dcd/Te<br>Related match<br>No file retrieved | easurement<br>AND test<br>Export results<br>u/api/files/53c1ba4a-<br>stFile.txt<br>ch (synonyms)<br>on synonym match. |
| PID: 11304/07480                                                                                   | 918-2b1a-41f8-ba83-1de6633a58f6<br>:<br>md5:573d95bcfd2425e86061f21<br>/22598de0-f4dd-4e6d-9c70-33906d       | Copy<br>Size<br>51B<br>.615d6743a<br>ocaaobz  | Basic metad<br>Open Access<br>License<br>Contact Email<br>Publication Date | Query: brain m.<br>(EFO_0004464)<br>New search<br>Exact match<br>Files<br>https://trng-<br>b2share.eudat.et<br>0135-47db-96f6<br>4fc95bfd9dcd/Te<br>Related match<br>No file retrieved | easurement<br>AND test<br>Export results<br>u/api/files/53c1ba4a-<br>stFile.txt<br>ch (synonyms)<br>on synonym match. |

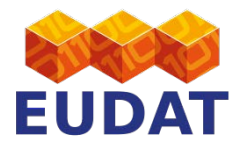

| HELP COMMUNITIES U                                                            | PLOAD CONTACT       | * Login                                            |
|-------------------------------------------------------------------------------|---------------------|----------------------------------------------------|
| » RECORDS » 5CEC5B110595448BB134DCCAFB3B4281                                  |                     |                                                    |
| mytest                                                                        |                     | ×                                                  |
| by Le Franc, Yann;                                                            |                     | BZNOTE                                             |
| Feb 17, 2017                                                                  |                     | 👤 Testman2 🛓 🕞 😧                                   |
| Description: Just a test for fun                                              |                     | 0.4                                                |
| <b>Disciplines</b> : 3.1.27 $\rightarrow$ Biology $\rightarrow$ Neuroscience; |                     |                                                    |
| Keywords: keyword1, keyword 2;                                                |                     | Export search results                              |
| PID: 11304/07480918-2b1a-41f8-ba83-1de6633a58f6                               | Сору                | Query: brain measurement<br>(EFO_0004464) AND test |
| Files                                                                         | Basic metad         | New search Generate JSON export                    |
| Name Si                                                                       | Ze Open Access      | Exact match                                        |
| . P. TostElla bit                                                             | License             | Files (select all)                                 |
| Checksum: md5:573d95bcfd2425e86061f216                                        | 15<br>15d6743a      | https://trng-                                      |
| PID: 11304/22598de0-f4dd-4e6d-9c70-3390600                                    | aa0b2 Contact Email | 0135-47db-96f6-                                    |
| Annotate in BzNote                                                            | Publication Date    | 4fc95bfd9dcd/TestFile.txt                          |
|                                                                               |                     | Related match (synonyms)                           |
|                                                                               |                     | No file retrieved on synonym match.                |
|                                                                               |                     |                                                    |
|                                                                               |                     |                                                    |

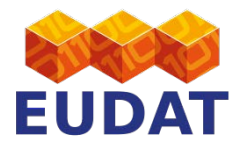

| HELP COMMUNITIES UPLOAD CON<br>RECORDS > 5CEC5B110595448BB134DCCAFB3B4281                                                                                                    | ITACT                                                       | ۹Lo                                               | ogin                                                                                                    |
|----------------------------------------------------------------------------------------------------|-------------------------------------------------------------|---------------------------------------------------|----------------------------------------------------------------------------------------------------|
| nytest<br>/ Le Franc, Yann;<br>ab 17, 2017<br>escription: Just a test for fun<br>isciplines: 3.1.27 → Biology → Neuroscience;<br>aywords: keyword1, keyword 2;<br>D: 11304/07480918-2b1a-41f8-ba83-1de6633a58f6 Copy |                                                             | € Tes<br>Export<br>Selected files<br>information. | BOWNICAD<br>btman2 L C € €<br>Download<br>this<br>JSON-LD RDF/XML                                                                                                    |
| Name     Size <ul> <li>TestFile.txt</li> <li>Checksum: md5:573d95bcfd2425e86061f21615d6743a</li> <li>PID: 11304/22598deo-f4dd-4e6d-9c70-339060caaobz</li> <li>Annotate in B2Note</li> </ul>                          | Open Access<br>License<br>Contact Email<br>Publication Date | <pre>{</pre>                                      | <pre>//b2note.bsc.es/jsonld_com<br/>te.bsc.es/annotations/50a7.<br/>",<br/>ng-b2share.eudat.eu/api/fi<br/>a",<br/>ng",<br/>ificResource",<br/>tp://purl.obolibrary.org/ol<br/>ualBody",<br/>rmomixer"</pre> |